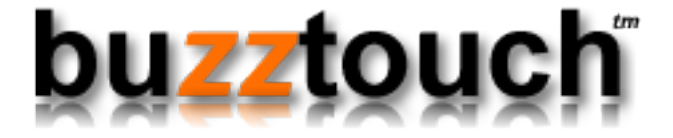

# BuzzTouch iOS Push Notifications

Niraj Shah January 27, 2013 Version 1.1

# **BuzzTouch iOS Push Notifications**

| 1 | Intro  | oduction                                              |    |
|---|--------|-------------------------------------------------------|----|
|   | 1.1    | An overview of Apple's Push Notifications             | 5  |
| 2 | On t   | he Mac with Keychain Access utility                   |    |
|   | 2.1    | Create a Certificate Request                          | 8  |
| 3 | On A   | Apple's Developer Provisioning Portal                 |    |
|   | 3.1    | Log into Apple's Developer Provisioning Portal        | 16 |
|   | 3.2    | Create an App ID with Push Notifications enabled      | 19 |
|   | 3.3    | Create APS Certificate                                | 22 |
|   | 3.4    | Create .P12 certificate                               | 30 |
|   | 3.5    | Convert .P12 file into an .PEM file                   | 35 |
|   | 3.6    | Create and install Provisioning Profile               | 38 |
| 4 | Sett   | ings for BuzzTouch Control Panel                      |    |
|   | 4.1    | Core settings for Push Notifications                  | 44 |
|   | 4.2    | Uploading .PEM Certificate into BuzzTouch             | 48 |
|   | 4.3    | Download your App's source code from BuzzTouch server | 53 |
| 5 | Initia | al App setup in Xcode                                 |    |
|   | 5.1    | Open the App in Xcode                                 | 58 |
|   | 5.2    | Modify Bundle Identifier                              | 62 |
| 6 | Use    | Xcode to load App onto iPhone                         |    |
|   | 6.1    | Setup Xcode Project to use new Provisioning Profile   | 66 |
|   | 6.2    | Run app on iPhone for testing of Push Notifications   | 68 |

# 7 Send a notification from BuzzTouch Control Panel

8

| 7.1  | Send Push Notifications                  | 72 |
|------|------------------------------------------|----|
| 7.2  | Check the iPhone for a push notification | 77 |
| Proc | luction usage of Push Notifications      |    |

80

8.1 Production Push Notifications

# Introduction

## **ABOUT THIS TUTORIAL**

We walk you through the necessary steps to get your App ready to receive Push Notifications for alerting Users to items about an app:

- Setting up and configuring the BuzzTouch Control Panel
- Making changes to the downloaded code from the BuzzTouch packager
- Creating and obtaining Push Certificates from Apple's Provisioning Portal
- Composing, sending and testing Push Notifications to registered devices
- Changes to make for Production push notifications

### **OVERVIEW OF PUSH NOTIFICATIONS**

Push notifications are ways for an (non-foreground) application to let its users know it has information for them. The information could be:

- a message,
- an impending calendar event, or
- new data on a remote server.

Push notifcations can:

- display an alert message,
- badge the application icon and
- play a sound

When users are notified that the application has a message, event, or other data for them, they can launch the application and see the details. They can also choose to ignore the notification, in which case the application is not activated nor launched.

### DETAILS ON THE PUSH NOTIFICATION SERVICE

Push notifications—also known as remote notifications—arrive from outside a device. They originate on a BuzzTouch server—the application's provider—and are pushed to applications on devices (via the Apple Push Notification service) when there are messages to see or data to download. To receive push notifications, an application must register to receive the notifications and then pass to BuzzTouch a device token it gets from the operating system.

Apple Push Notification service (APNs) propagates push notifications to devices having applications registered to receive those notifications. Each device establishes an accredited and encrypted IP connection with the service and receives notifications over this persistent connection.

The BuzzTouch server connects with APNs through a persistent and secure channel while monitoring incoming data intended for the applications. When new data for an application arrives, the BuzzTouch server prepares and sends a notification through the channel to APNs, which pushes the notification to the target device.

(The details were excerpted from Apple's article on "About Local and Push Notifications")

## QUICK TIPS ON USING THIS TUTORIAL

For easy browsing of the PDF, try these techniques with the Preview or the Adobe Reader application on the Mac:

- Enable the Sidebar: View menu, show Table of Contents
- Show all items in Sidebar: View menu, expand all
- Search for a phrase or term: Command-F and view results in Sidebar

### **VERSION HISTORY**

- 1.0 Initial release (Jan 27, 2013)
- 1.1 Moved creation of .PEM certificate to the beginning for overall chronological sequencing of steps (Jan 27, 2013)

# On the Mac with Keychain Access utility

# Create a Certificate Request

We have to request a Certificate from Apple to do the Push Notifications for the App.

Follow these steps to create a **Certificate Request**.

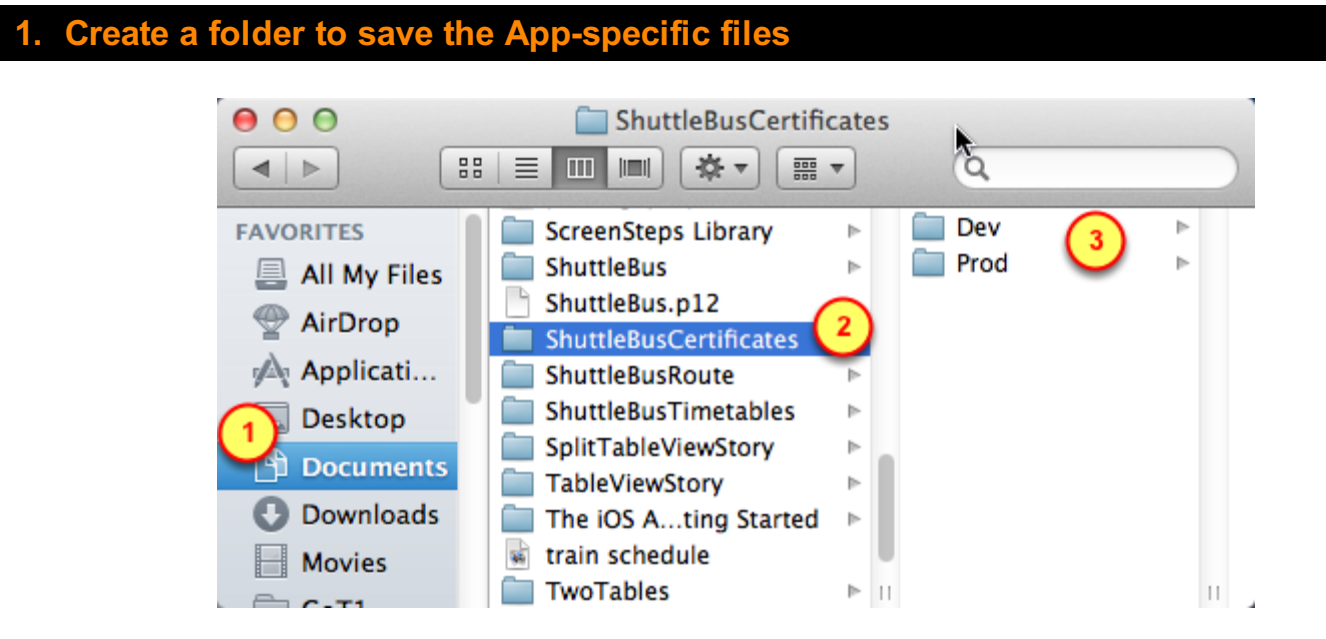

Create a folder on your computer to save some important files. It's important that you are able to locate this folder later and in the future. When you're done completing this process, do not move it to the trash.

- 1. It is best to keep this folder next to the App's Xcode folder.
- 2. The name of the folder should be the name of the App along with the Certificates designation.
- 3. Within that folder, create two new folders named **Dev** and **Prod**

#### 2. Open the Keychain Access application on the Mac

| 00           | 🔯 Utilities        |                         |
|--------------|--------------------|-------------------------|
|              |                    | Q                       |
| FAVORITES    | 💾 Sequel Pro       | Console                 |
| All My Files | 🔄 Skype            | 🧭 DigitalColor Meter    |
| AirDron      | 🗐 Stickies         | 🔊 Disk Utility          |
| AirDrop      | System Preferences | 🕅 Grab                  |
| Applications | 🞯 TextEdit         | 🧔 Grapher               |
| Desktop      | 🕸 TextWrangler     | iPhone Coation Utility  |
| Decuments    | Ime Machine        | 🕺 Keychain Access 🛛 🕄 🕺 |
| Documents    | 📚 TinyUmbrella 🛛   | 🍇 Migration Assistant 🎽 |
| 🕑 Downloads  | 🖾 Utilities 👩 🔹 🕨  | Network Utility         |
| Movies       | 🗊 Xcode            | Podcast Capture         |
|              |                    |                         |

Find and launch the Keychain Access application

- 1. Go into the Applications folder
- 2. Go into the Utilities folder
- 3. Launch the Keychain Access application

## 3. Select the Login keychain

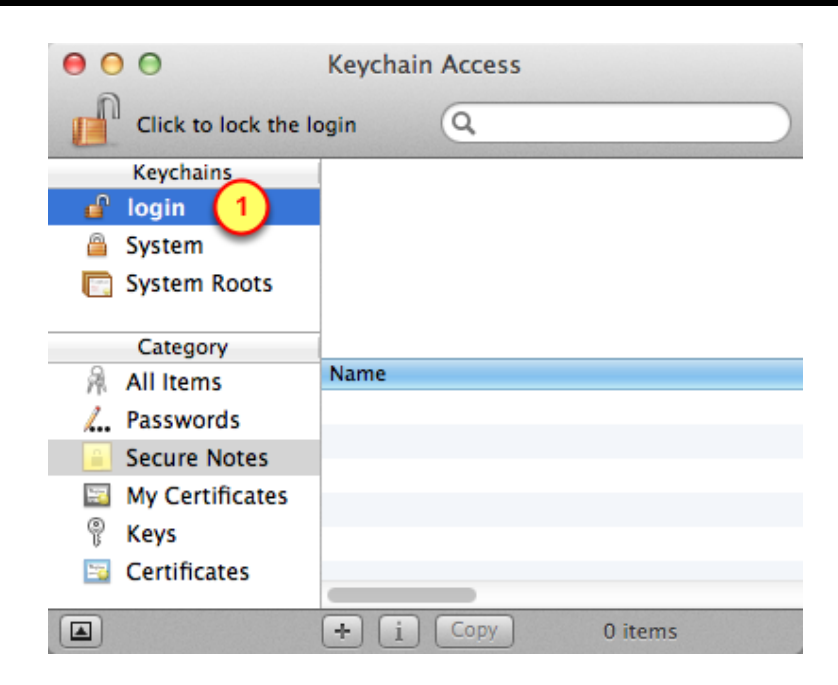

1. Click on the Login keychain item.

## 4. Request a Certificate from a Certificate Authority

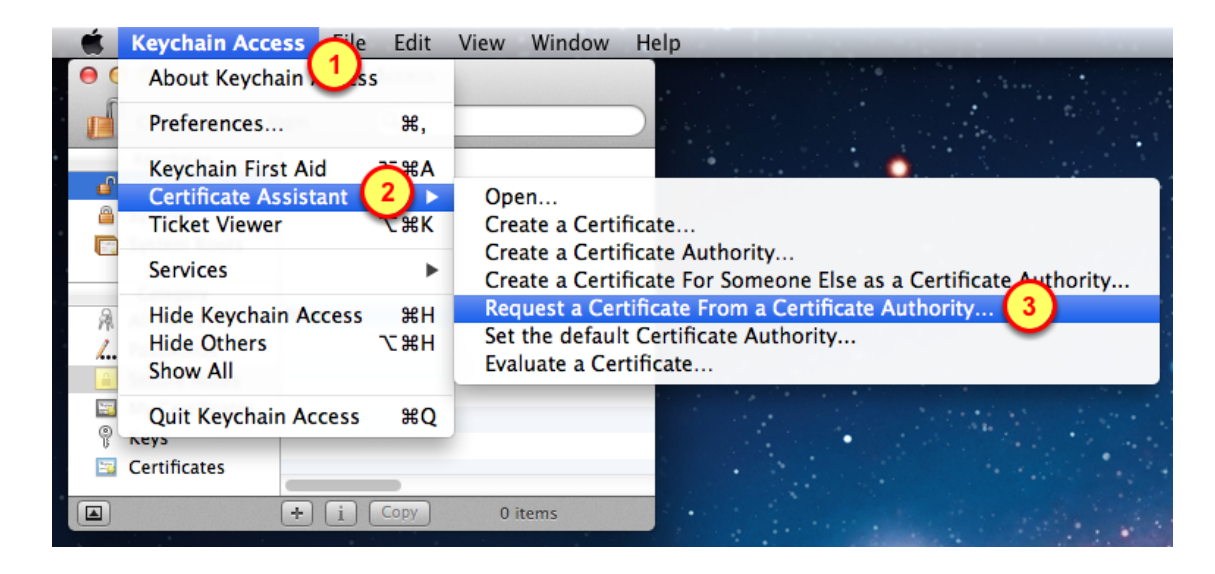

We have to make a special type of request to Aple, it is called a Certificate Request.

- 1. Click on the **Keychain Access** menu
- 2. Select the Certificate Assistant item in the menu
- 3. Choose to Request a Certificate from a Certificate Authority

| 000  | Certificate Assistant                                                                                                    |
|------|----------------------------------------------------------------------------------------------------|
|      | Certificate Information                                                                                                    |
|      | Enter information for the certificate you are requesting.<br>Click Continue to request a certificate from the CA.                                                                       |
| Bert | User Email Address: your_email_address<br>Common Name: the App Name 2<br>CA Email Address:<br>Request is: Emailed to the CA<br>• Saved to disk 3<br>Let me specify key pair information |
|      | 4<br>Continue                                                                                                    |

- 1. Use your real email address
- 2. For the **Common Name**, put the name of your App (spaces in the name are okay)
- 3. Specify to **save** the request to disk
- 4. Click on **Continue**

| S            | Certificate As: CertificateSigningRequ | sistan<br>Jest.ce | t<br>rtSigningR |        |      |
|--------------|----------------------------------------|-------------------|-----------------|--------|------|
|              | □ □ □ □ □ □ □ □ □ □ □ □ □ □ □ □ □ □ □  |                   | Dev .           | ÷ Q    |      |
| Applications | phonegapp-8a3aa47                      | ►<br>►            | Prod            |        | 4    |
| Desktop      | ShuttleBus                             | Þ                 |                 |        |      |
| U Documents  | ShuttleBus.p12                         |                   |                 |        |      |
| Downloads    | ShuttleBusCertificates                 | 2                 |                 |        |      |
| Movies       | ShuttleBusTimetables                   | Þ                 |                 |        |      |
| GoT1         | SplitTableViewStory                    | Þ                 |                 |        |      |
| 🎜 Music      | TableViewStory                         |                   |                 |        |      |
| Pictures     | train schedule                         |                   |                 |        |      |
| Sites        | TwoTables                              | ▶                 |                 |        | 11   |
| - C:         |                                        |                   |                 |        |      |
| New Folder   | ]                                      |                   | (               | Cancel | Save |

Save the Certificate Request in a known place:

- 1. Documents folder
- 2. App's Certificates folder
- 3. Folder meant to hold the Certificate items for Development
- 4. Click on the Save button

| 000  | Certificate Assistant                              |
|------|----------------------------------------------------|
|      | Conclusion                                         |
|      | Your certificate request has been created on disk. |
| Cent | Show In Finder                                     |
|      | Done                                               |

1. Click on Show in Finder button to see where the Certificate Request was saved

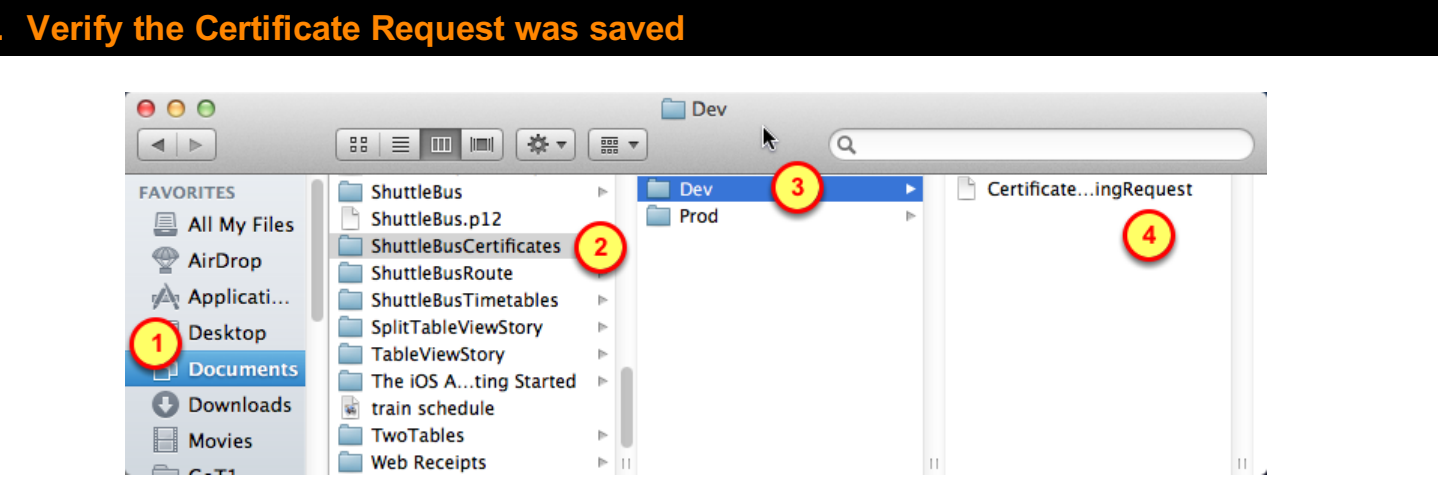

Check to see the Certificate Request was saved in a known place:

- 1. Documents folder
- 2. App's Certificates folder

- 3. Folder meant to hold the Certificate items for Development
- 4. The Certificate Request file

# On Apple's Developer Provisioning Portal

Log into Apple's Developer site to get to the Provisioning Portal.

In a later chapter, we will then create an App ID and a Provisioning Profile for the App.

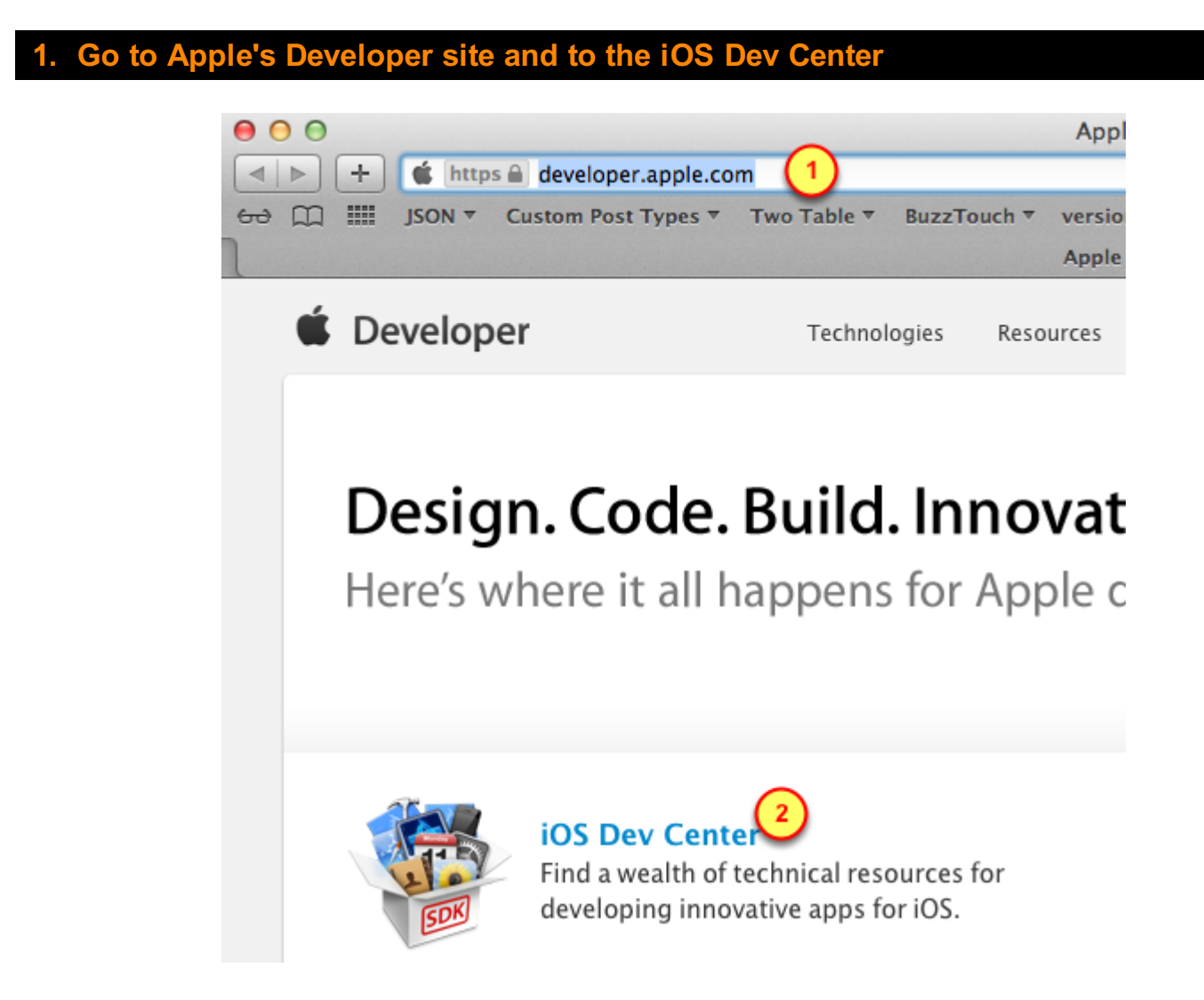

- 1. Go to this site: <u>http://Developer.Apple.com</u>
- 2. Click on the **iOS Dev Center**

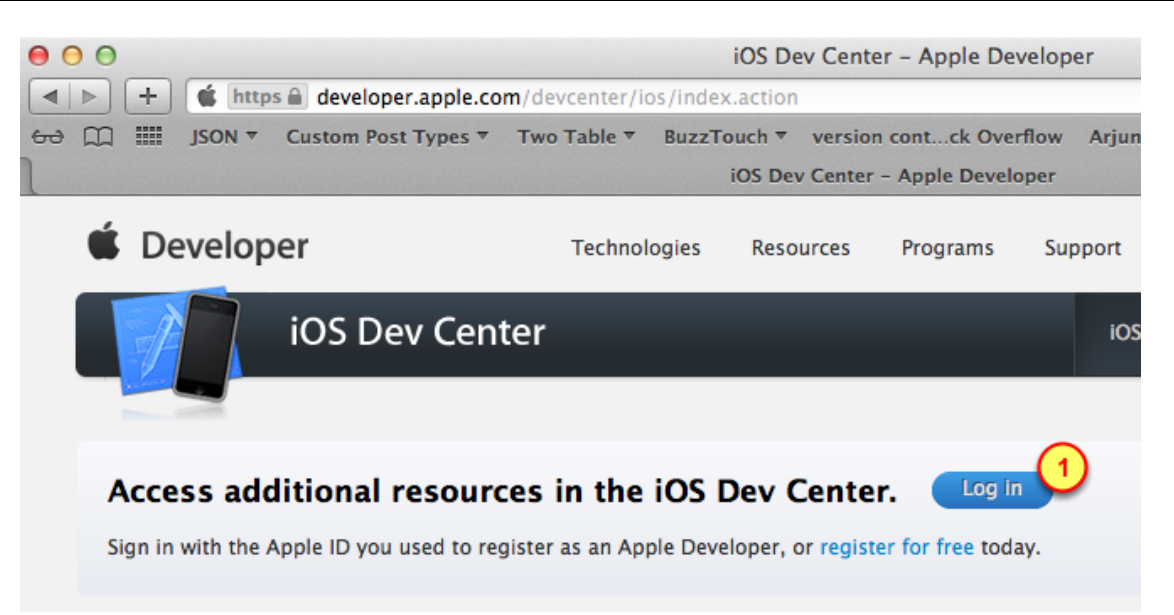

1. Click on the **Log in** button

# 3. Specify your Apple ID credentials

| 🗯 Developer                |
|----------------------------|
| Sign in with your Apple ID |
|                            |
| Password:                  |
| Register Sign In           |
| Forgot ID or Password?     |

- 1. Use the Apple ID that is registered with the Apple's Developer program
- 2. Give the corresponding password

# 3. Click on the Sign In button

| oning Portal                     |                                                                                                    |
|----------------------------------|----------------------------------------------------------------------------------------------------|
| ter Q Search Developer           |                                                                                                    |
| Mac Dev Center Safari Dev Center |                                                                                                    |
| My Profile Log out               |                                                                                                    |
| iOS Developer Program            |                                                                                                    |
| iOS Provisioning Portal 1 🛛 🔊    |                                                                                                    |
|                                  | Iter Q Search Developer<br>Mac Dev Center Safari Dev Center<br>My Profile Log out<br>iOS Developer Program<br>iOS Provisioning Portal 1 2 |

Apple Developer Forums

Developer Support Center

ø

ø

1. Click on the link for the iOS Provisioning Portal

We have to Push-enable the App by creating an App ID for it.

# 1. Create an App ID with Push Notifications enabled

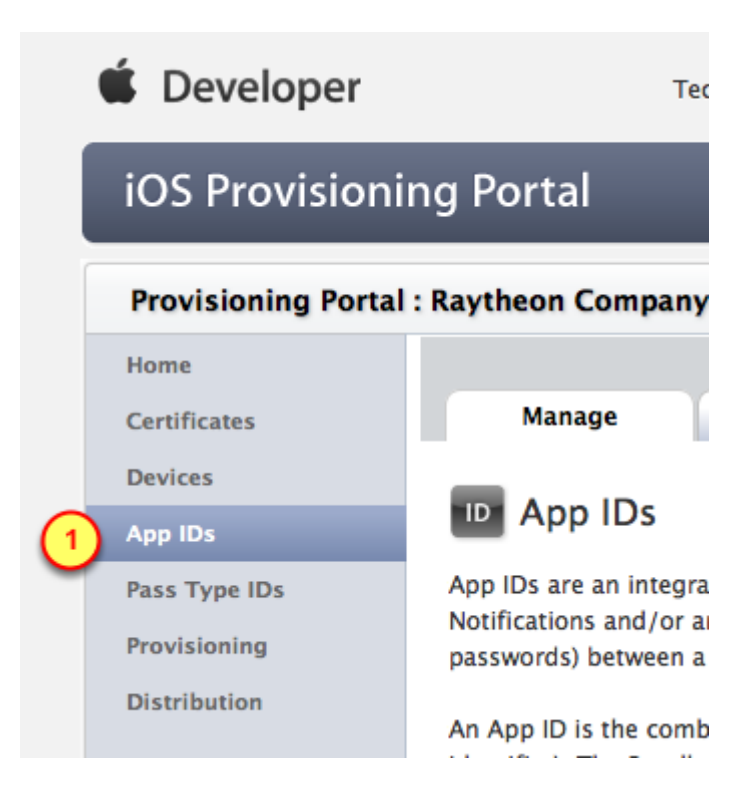

In the iOS Provisioning Portal:

1. Click on the App IDs menu item

## 2. Create a new App ID

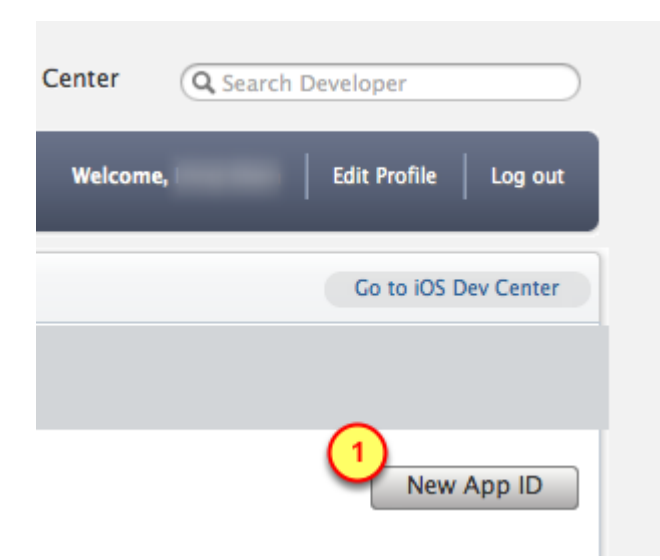

## 1. Click on the New App ID button

| 5. Details of the App ID | 5. Details of the App ID |
|--------------------------|--------------------------|
|--------------------------|--------------------------|

| Description                                                                                                    |                                                                     |  |  |  |  |
|----------------------------------------------------------------------------------------------------|---------------------------------------------------------------------|--|--|--|--|
| Enter a common name or description of your App ID using throughout the Provisioning Portal to identify this App ID. |                                                                     |  |  |  |  |
| Shuttle Bus                                                                                                    | You cannot i                                                        |  |  |  |  |
| Bundle Seed ID (App ID Prefix)                                                                                      |                                                                     |  |  |  |  |
| Use your Team ID or select an existing Bundle Seed ID for                                                           |                                                                     |  |  |  |  |
| Use Team ID<br>C G If<br>Y a                                                                                        | you are creating a suite of applications that pplication's App IDs. |  |  |  |  |
| Bundle Identifier (App ID Suffix)                                                                                   |                                                                     |  |  |  |  |
| Enter a unique identifier for your App ID. The recommender Identifier portion of the App ID.                        |                                                                     |  |  |  |  |
| com.YourCompanyNar                                                                                                  | me.YourAppName Example: co                                          |  |  |  |  |

- 1. Use the name of the App as the name for the App ID
- 2. Use a number, not the Team ID, for the **Bundle Seed**

3. For the **Bundle Identifier**, use this format: com.YourCompanyName.YourAppName (with no spaces)

| 4. Possible Configurations for the App iD                    |  |
|--------------------------------------------------------------|--|
| 9 IS.com.elsegundo<br>Shuttle Bus                            |  |
| Passes: 😑 Configurable 😔 Configurable                        |  |
| Data Protection: 😑 Configurable 🗧 😔 Configurable             |  |
| iCloud: 😌 Configurable 😌 Configurable Configurable Configure |  |
| In-App Purchase: \varTheta Enabled 🛛 😔 Enabled               |  |
| Game Center: \varTheta Enabled 🛛 😔 Enabled                   |  |
| Push Notification: 😑 Configurable 🛛 😑 Configurable 💛         |  |
| ÷                                                            |  |

1. Click on the **Configure** link to setup the App ID

# 5. Push Notification configuration for the App ID

| 1 | Shuttle Bus                                | uttlebus       |                 |           |  |  |
|---|--------------------------------------------|----------------|-----------------|-----------|--|--|
|   | Enable for Apple Push Notification service |                |                 |           |  |  |
|   | Push SSL Certificate                       | Status         | Expiration Date | Action 2  |  |  |
|   | E Development Push SSL Certificate         | 😑 Configurable |                 | Configure |  |  |
|   | Production Push SSL Certificate            | 😑 Configurable |                 | Configure |  |  |

- 1. Enable the Push Notification service
- 2. Click on the **Configure** button

# Create APS Certificate

We will use the Certificate Request file (created previously) to generate a Push Notification certificate.

That Apple Push Notification System (APS) certificate will be uploaded to the BuzzTouch server (in later steps).

| Apple Push N              | otification service SSL Certificate Assistant                                                                                                    |
|---------------------------|----------------------------------------------------------------------------------------------------|
| Genera                    | ate a Certificate Signing Request                                                                                                    |
| To request<br>Certificate | an Apple Push Notification SSL Certificate, you first need to generate a<br>Signing Request (CSR) utilizing the Keychain Access application in Mac OS X.                     |
|                           | Launch Keychain Access                                                                                                    |
|                           | In the Applications folder on your Mac, open the Utilities folder and launch Keychain Access.                                                                                |
|                           | <ul> <li>Within the Keychain Access drop down menu, select Keychain Access &gt; Certificate<br/>Assistant &gt; Request a Certificate from a Certificate Authority</li> </ul> |
|                           | In the Certificate Information window, enter the following information:                                                                                                    |
|                           | In the User Email Address field, enter your email address     In the Generate Name field, enter a same for some signification in the last                                    |
|                           | <ul> <li>In the Common Name field, create a name for your private key<br/>(eg. John Doe Dev Key)</li> </ul>                                                                  |
|                           | <ul> <li>Select the "Saved to disk" option</li> <li>Click Continue within Keychain Access to complete the CSR generating process</li> </ul>                                  |
|                           | generating process                                                                                                    |
|                           |                                                                                                    |

You've already created the Certificate Request file in previou steps.

1. Click on the **Continue** button

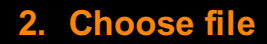

| Apple Push Notification service SSL Certificate Assistant                                                                                                    |
|----------------------------------------------------------------------------------------------------|
|                                                                                                    |
| Submit Certificate Signing Request                                                                                                    |
| The creation of a CSR will prompt Keychain Access to simultaneously generate a public and private key pair. Your private key is stored on your Mac in the login Keychain by default and can be viewed in the Keychain Access application under the "Keys" category. |
| Select the Certificate Signing request (CSR) file that you saved to your disk.                                                                                                    |
| Choose File no file selected                                                                                                    |
|                                                                                                    |
|                                                                                                    |
|                                                                                                    |
| Cancel Go Back Generate                                                                                                    |

#### 1. Click the Choose File button

| Select the Certificate Request file |                                             |                                                                                                    |   |  |  |  |
|-------------------------------------|---------------------------------------------|----------------------------------------------------------------------------------------------------|---|--|--|--|
| (                                   |                                             |                                                                                                    |   |  |  |  |
| F                                   | All My Files                                | ScreenSteps Library Prod CertificateSigningRequest.certSigningRequest                                                                                                    |   |  |  |  |
|                                     | Desktop<br>Documents<br>Downloads<br>Movies | ShuttleBusTimetables       Image: ShuttleBusTimetables         SplitTableViewStory       Image: SplitTableViewStory         TableViewStory       Image: SplitTableViewStory         The iOS Ating Started       Image: SplitTableViewStory         Itrain schedule       Image: SplitTableViewStory | н |  |  |  |

#### 1. Documents folder

3.

2. The **App's** certificates folder

### 3. Folder for **Development** items

4. The Certificate Request file

.....

| Submit Certificate Signing Request                                                                                                    |
|----------------------------------------------------------------------------------------------------|
| The creation of a CSR will prompt Keychain Access to simultaneously generate a public and private key pair. Your private key is stored on your Mac in the login Keychain by default and can be viewed in the Keychain Access application under the "Keys" category. |
| Select the Certificate Signing request (CSR) file that you saved to your disk.                                                                                                    |
| Choose File CertificateningRequest                                                                                                    |
|                                                                                                    |
|                                                                                                    |
|                                                                                                    |

Use the Certificate Request file to generate the Push Notification certificate

- 1. Verify the Certificate Request file was selected
- 1. Click on the **Generate** button

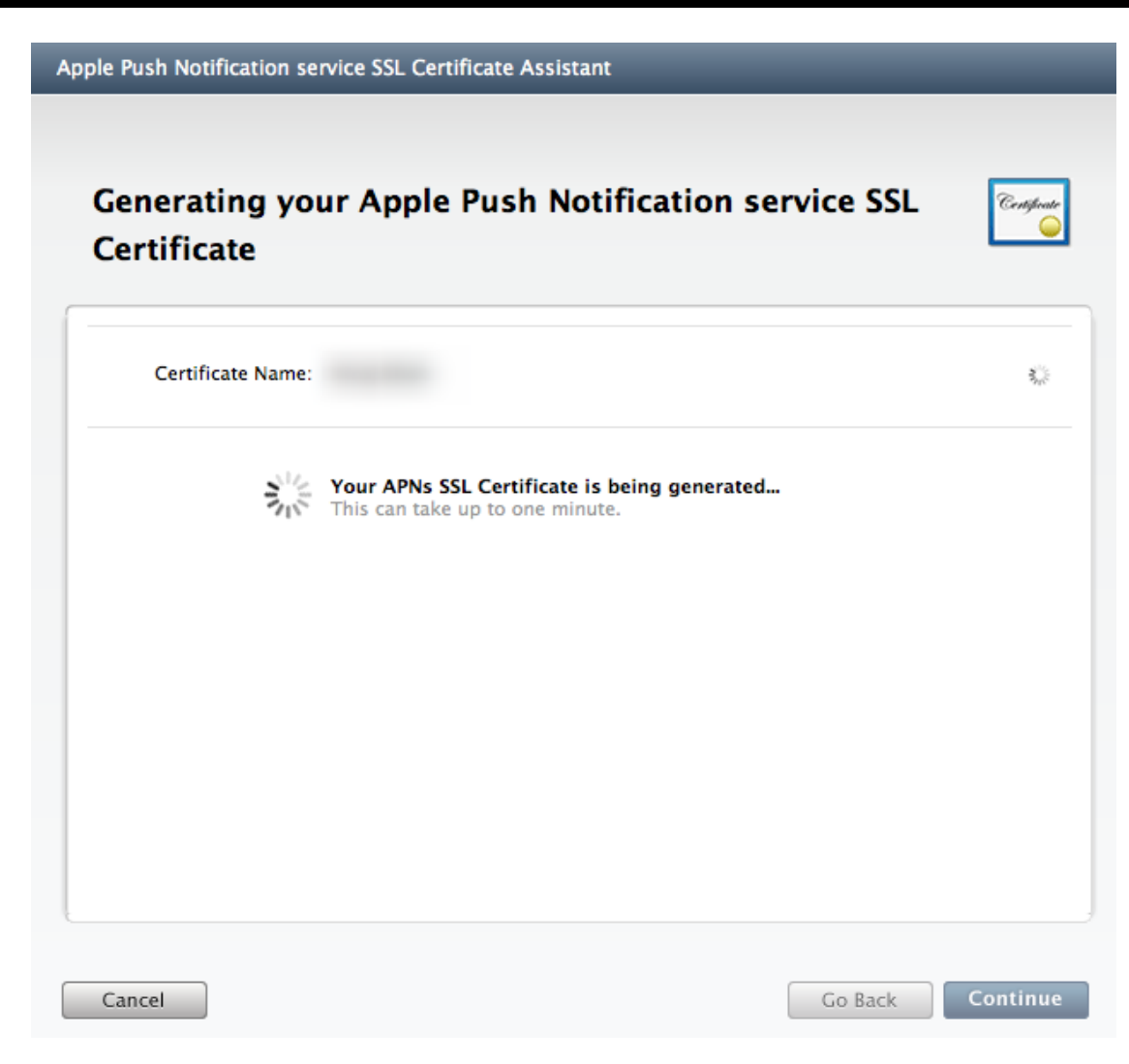

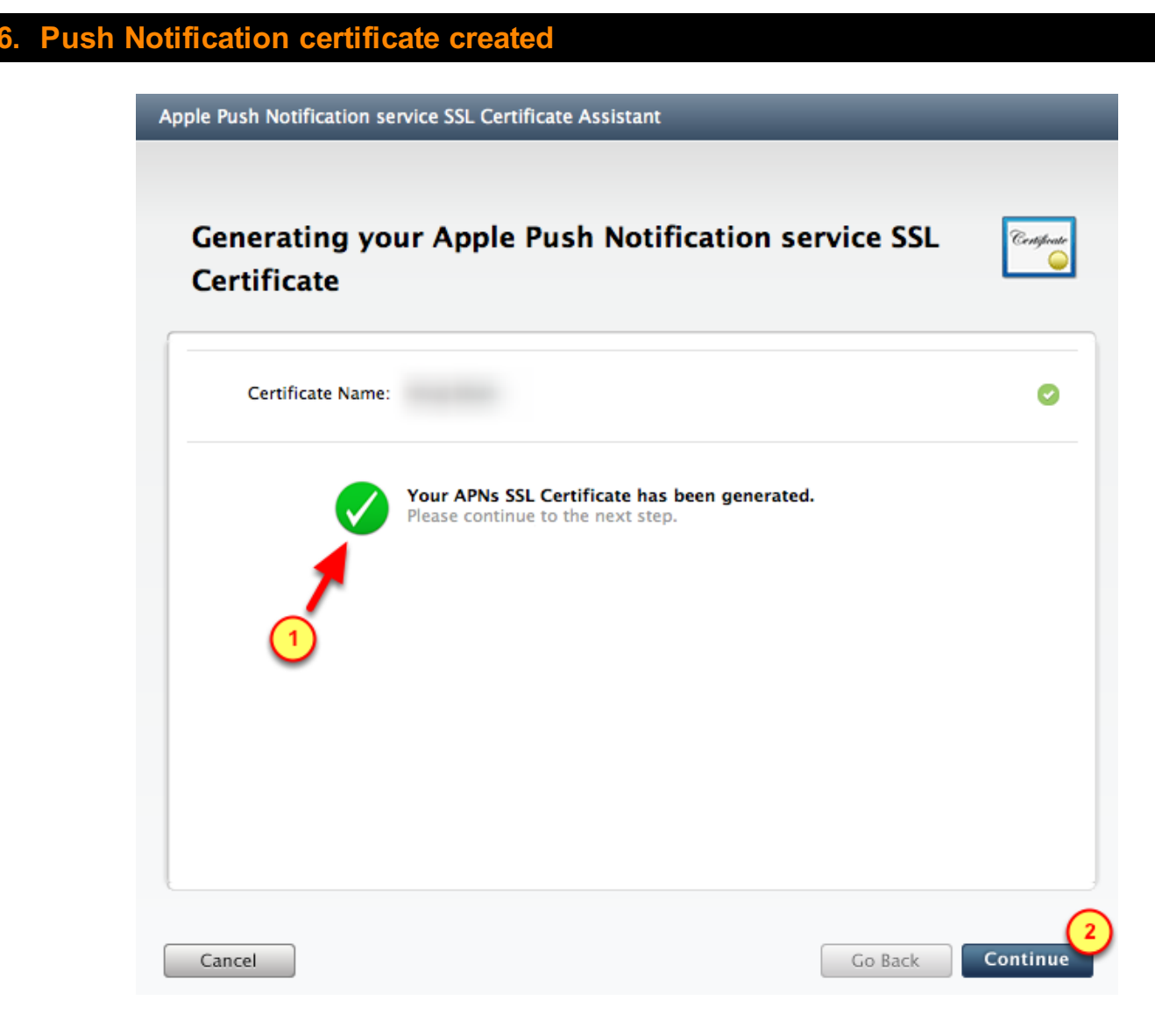

- 1. Verify the Push Notification certificate was generated
- 2. Click the **Continue** button

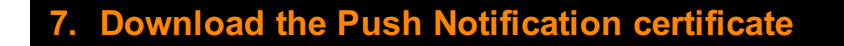

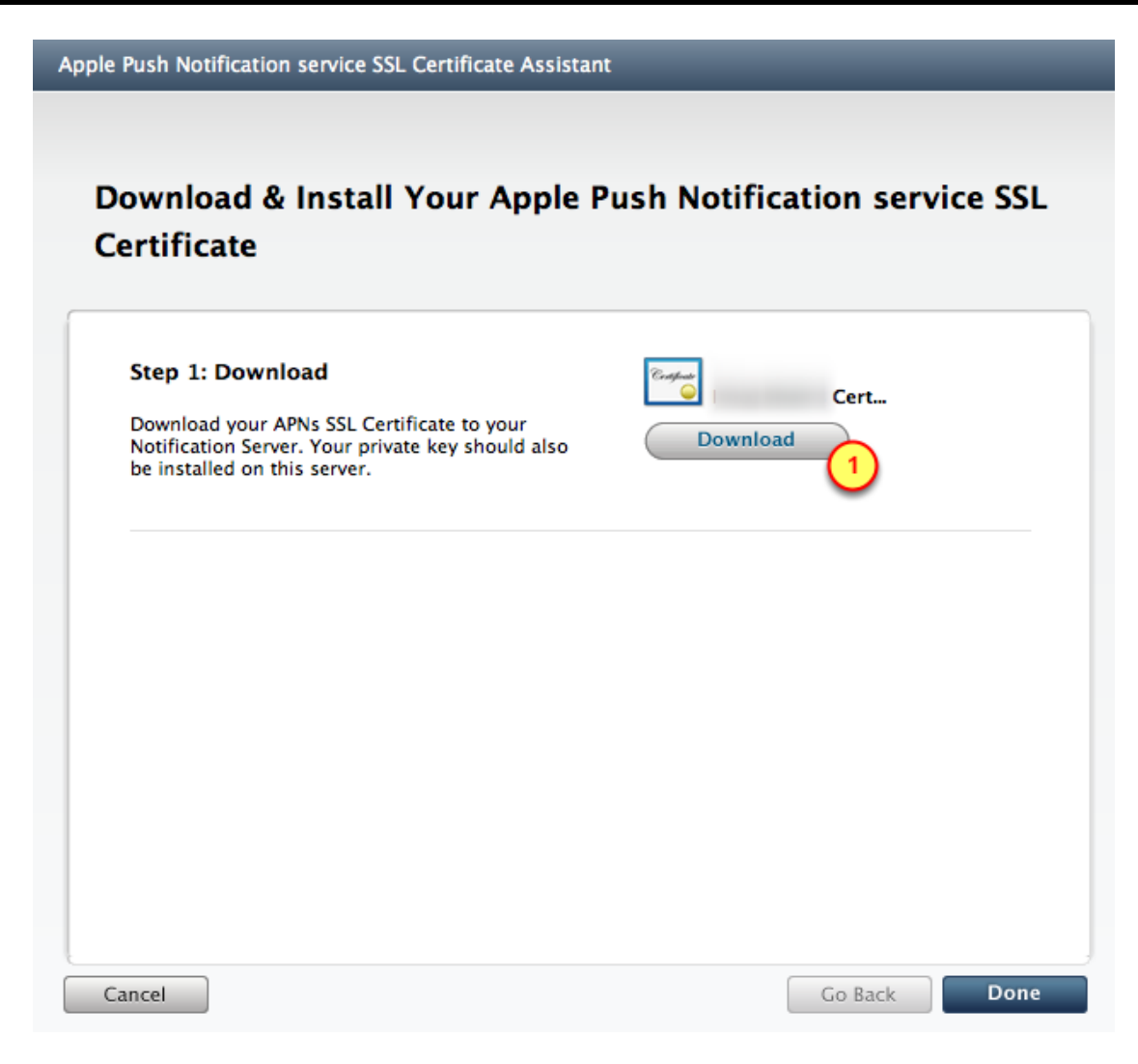

1. Click on the **Download** button to get the Push Notification certificate

# 8. Download and save the APS certificate

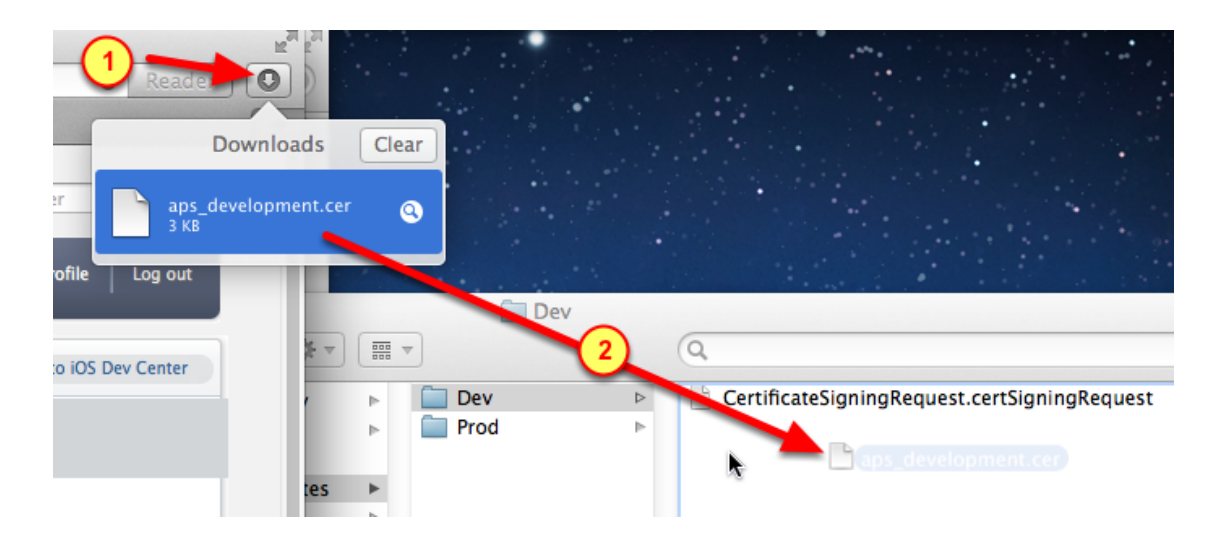

- 1. Click on the Downloads icon
- 2. Drag-n-drop the APS certificate into the Dev folder

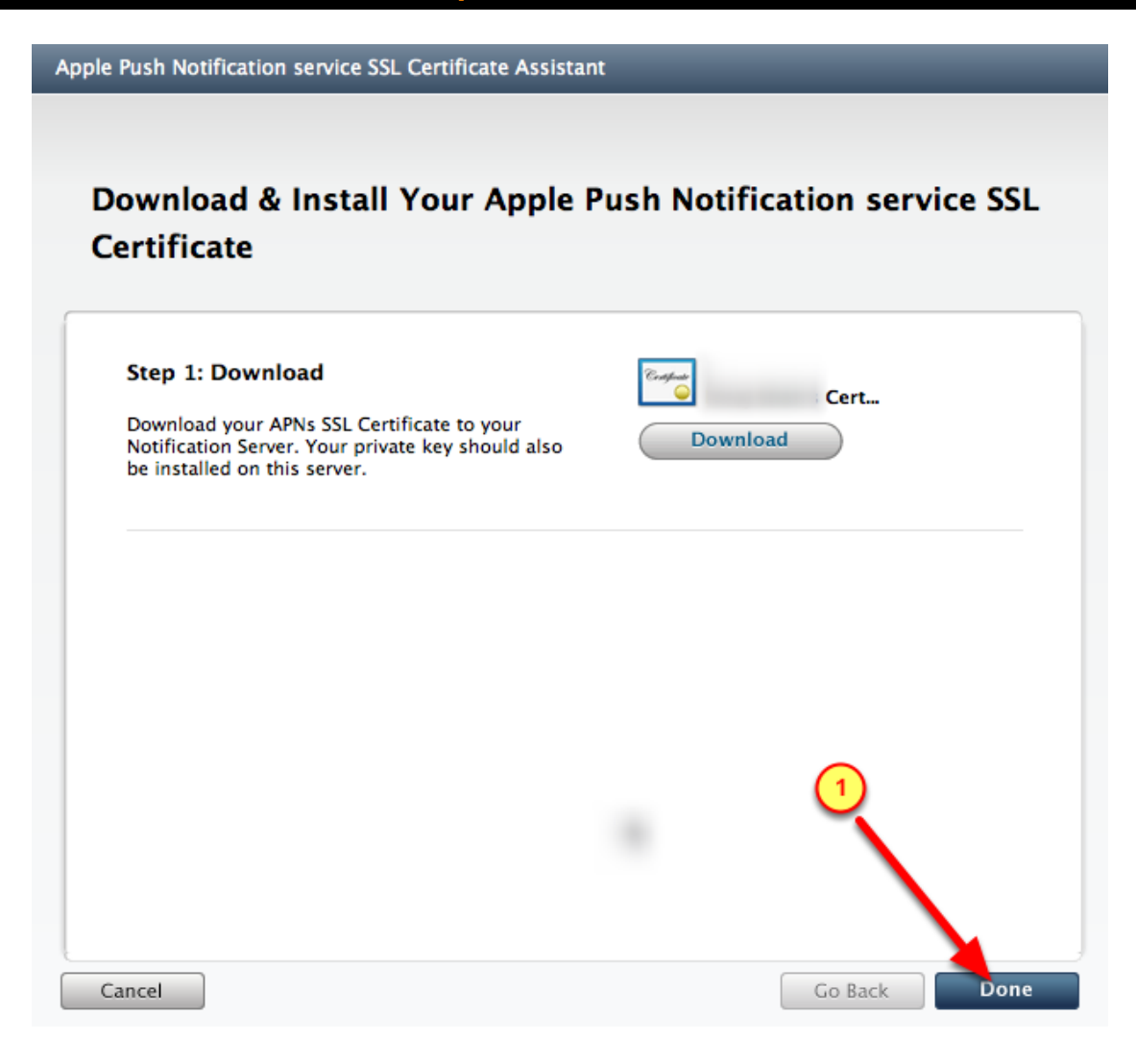

# Create .P12 certificate

Using the APS certificate from the Provisioning Portal, we will create a .P12 certificate.

In later steps, the .P12 file will then be used to generate a .PEM certificate file to be used by the BuzzTouch server

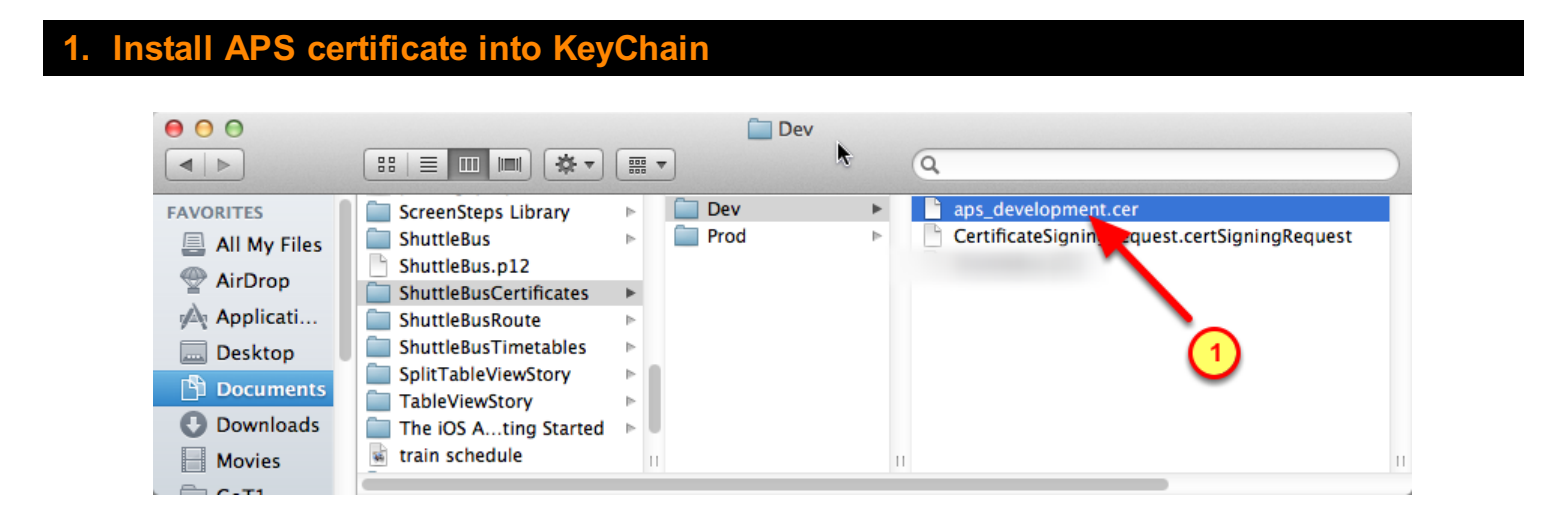

Install the APS Push Notification certificate into the Keychain

1. Double-click on the APS file

# 2. Select the Push Notification certificates for exporting

| 000                                                                                                    | Keychain Access                                                                                                    |                                                                                                    |
|----------------------------------------------------------------------------------------------------|----------------------------------------------------------------------------------------------------|----------------------------------------------------------------------------------------------------|
| Click to lock the l                                                                                                    | ogin keychain.                                                                                                    |                                                                                                    |
| Keychains<br>login<br>System<br>System Roots<br>Category<br>All Items<br>All Items<br>Passwords<br>Secure Notes<br>My Certificates<br>Keys<br>Certificates<br>Certificates | 3         N         Y       Apple Development IOS Push Services: com.elsegundo.shuttlebus         P       ShuttleBus         Apple Worldwide Developer Relations Certification Authority         Image: Service Service Ser | ▲ Kind<br>certificate<br>private key<br>certificate<br>certificate<br>certificate<br>certificate<br>certificate<br>certificate<br>certificate<br>certificate<br>certificate<br>certificate<br>certificate<br>certificate<br>certificate<br>certificate<br>certificate<br>certificate<br>certificate |
|                                                                                                    |                                                                                                    |                                                                                                    |

- 1. Select the Login keychain
- 2. Select the Certificates category
- 3. Click on the triangle to expand-open the Push Notification certificate

# 3. Select certificates for exporting

| 00                  | Keychain Access                                                                                                    |              |                 |
|---------------------|----------------------------------------------------------------------------------------------------|--------------|-----------------|
| Click to lock the l | ogin keychain.                                                                                                    | Q.           |                 |
| Keychains           |                                                                                                    |              |                 |
| 💣 login             |                                                                                                    |              |                 |
| System              |                                                                                                    |              |                 |
| System Roots        |                                                                                                    |              |                 |
|                     |                                                                                                    |              |                 |
|                     | Name                                                                                                    |              | Kind            |
|                     | 🔻 🔄 Apple Development IOS Push Services: com.elsegundo.shutt                                                                                                    | tlebus       | certif (1)      |
|                     | ShuttleBus     ShuttleBus     ShuttleBus | Copy 2 iten  | ns ey           |
| Category            | Apple Worldwide Developer Relations Certification Author                                                                                                    | Delete 2 ite | ms <sup>e</sup> |
| All Items           |                                                                                                    |              | <u> </u>        |
| A. Passwords        |                                                                                                    | Export 2 ite | ems 2           |
| Secure Notes        |                                                                                                    | Get Info     | e               |
| 🔤 My Certificates   |                                                                                                    |              | certificate     |
| 🖗 Keys              | 20                                                                                                    |              | certificate     |
| 📴 Certificates      |                                                                                                    |              | certificate     |
|                     |                                                                                                    |              | certificate     |
|                     |                                                                                                    |              | certificate     |
|                     |                                                                                                    |              | certificate     |
|                     |                                                                                                    |              | certificate     |
|                     |                                                                                                    |              |                 |
|                     |                                                                                                    |              |                 |
|                     |                                                                                                    |              |                 |
|                     | + i Copy 13 items                                                                                                    |              |                 |

- 1. With the two certificates selected, **Right-Click** on those items
- 2. Select Export 2 items (in the form of a .P12 certificate)

## 4. Navigate to the desired folder

|                                                                                  | Save As: ShuttleBu                                                                                                    | S              |               |        |                                                                        |           |
|----------------------------------------------------------------------------------|----------------------------------------------------------------------------------------------------|----------------|---------------|--------|------------------------------------------------------------------------|-----------|
|                                                                                  | Ⅲ I■I 📰 ▼ 🛅 Dev                                                                                                    |                | ÷ Q           |        |                                                                        | $\supset$ |
| FAVORITES<br>Applications<br>Desktop<br>Documents<br>Downloads<br>Movies<br>CoT1 | ScreenSteps Library<br>ShuttleBus<br>ShuttleBus.p12<br>ShuttleBusCertificates<br>ShuttleBusRoute<br>ShuttleBusTimetables<br>SplitTableViewStory<br>TableViewStory<br>The iOS Ating Started<br>train schedule | Prod           | 3             | Þ      | <ul> <li>aps_development.cer</li> <li>CertificateingRequest</li> </ul> |           |
| Music     Pictures                                                               | TwoTables                                                                                                    | * II           |               | П      |                                                                        | 11        |
| New Folder                                                                       | File Format: Personal                                                                                                    | Information Ex | change (.p12) | *<br>* | Cancel Save                                                            | 4         |

- 1. Select the Documents folder
- 2. Select the App's folder for certificates
- 3. Select the folder that holds items for **Development** (or Production)
- 4. Click on the Save button

## 5. No passwords

| R                  | Enter a passwor<br>the exported ite | d which will be used to protect<br>ms: |
|--------------------|-------------------------------------|----------------------------------------|
|                    | Password:<br>Verify:                | <b>?</b>                               |
| No pas<br>to be sp | ssword<br>becified                  | Cancel OK                              |

Do not specify a password for this prompt.

1. Click the **OK** button to proceed to the next step

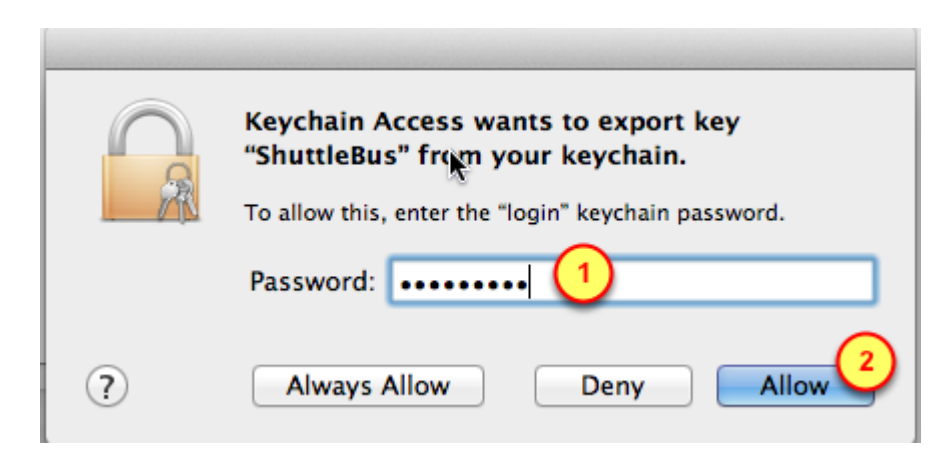

- 1. Specify the password for the Mac's account
- 2. Click on the Allow button to save the P12 certificate onto the Mac's drive

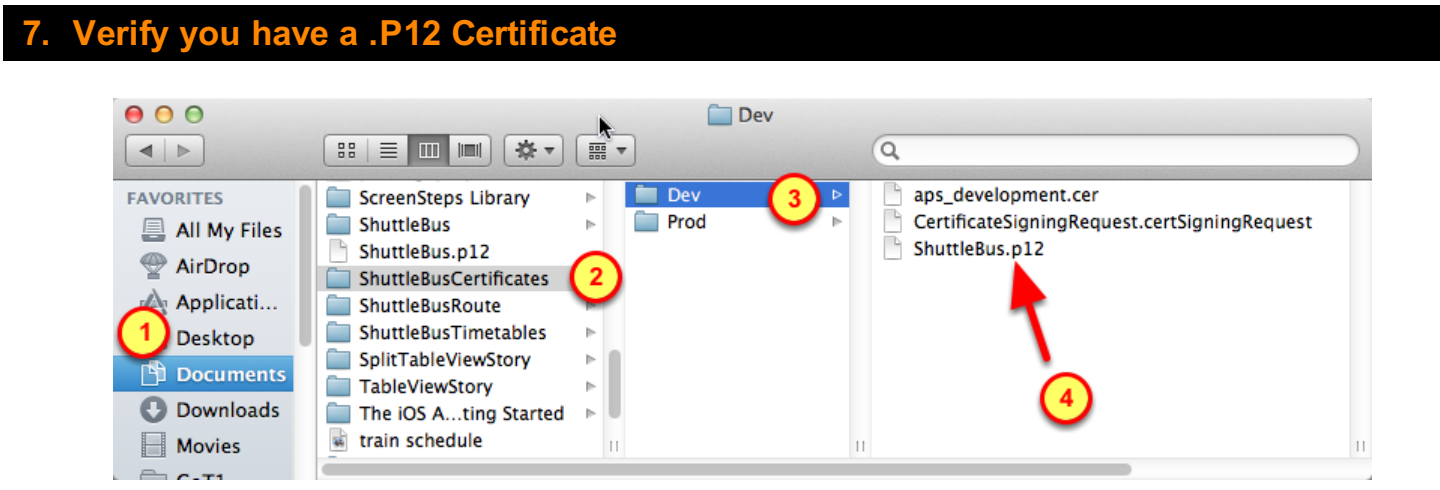

- 1. Select the **Documents** folder
- 2. Select the App's folder for certificates
- 3. Select the folder that holds items for **Development** (or Production)
- 4. Verify the App's .P12 certificate is in that folder

The BuzzTouch server uses a .PEM file to communicate with Apple's Push Notification Service.

Using the .P12 certificate created in previous steps, we will use a secure certification process to generate a .PEM file for the BuzzTouch server.

| Launch the Termi                                                                                                    | nal application                                                                                                    |                                                                                                    |
|----------------------------------------------------------------------------------------------------|----------------------------------------------------------------------------------------------------|----------------------------------------------------------------------------------------------------|
|                                                                                                    |                                                                                                    |                                                                                                    |
| FAVORITES<br>All My Files<br>All My Files<br>AirDrop<br>Applicati<br>Desktop<br>Documents<br>Downloads<br>Movies<br>CoT1<br>Music | <ul> <li>Remote Deonnection</li> <li>Safari</li> <li>ScreenSteps</li> <li>Sequel Pro</li> <li>Skype</li> <li>Stickies</li> <li>System Preferences</li> <li>TextEdit</li> <li>TextWrangler</li> <li>Time Machine</li> <li>TinyUmbret</li> <li>Utilities</li> <li>Utilities</li> <li>Xcode</li> <li>Xcode</li> <li>State Grab</li> <li>Grab</li> <li>Grab</li> <li>Grab</li> <li>Grab</li> <li>Grab</li> <li>Grab</li> <li>Grab</li> <li>Grab</li> <li>Grab</li> <li>Grab</li> <li>Grab</li> <li>Grab</li> <li>Grab</li> <li>Orab</li> <li>Podcast Capture</li> <li>Podcast Capture</li> <li>Podcast Publisher</li> <li>Xcode</li> <li>Xcode</li> </ul> | ty<br>Name Terminal<br>Kind Application<br>Size 18.3 MB<br>Created Dec 8, 2011 9:13 PM<br>Modified July 3, 2012 7:53 PM<br>Last opened July 3, 2012 7:53 PM<br>Version 2.2.3 |

- 1. Open the Applications folder
- 2. Go into the Utilities folder
- 3. Double-click the Terminal application to launch it

| 2. | Navigate to the f                                                    | older holding the certificates             |     |  |  |  |
|----|----------------------------------------------------------------------|--------------------------------------------|-----|--|--|--|
|    | T                                                                    |                                            |     |  |  |  |
|    | $\Theta \Theta \Theta$                                               | 👚 personal — bash — 98×8                   | Red |  |  |  |
|    | MacBook:~ personal\$<br>MacBook:~ personal\$<br>MacBook:~ personal\$ | cd ~/Documents/ShuttleBusCertificates/Dev/ |     |  |  |  |
|    | 1                                                                    | I                                          |     |  |  |  |

- 1. Change Directory to the folder holding the certificate items for Development (or Production)
- cd ~/Documents/ShuttleBusCertificates/Dev/

(At the Finder-level, try not to use spaces in any of the folder names)

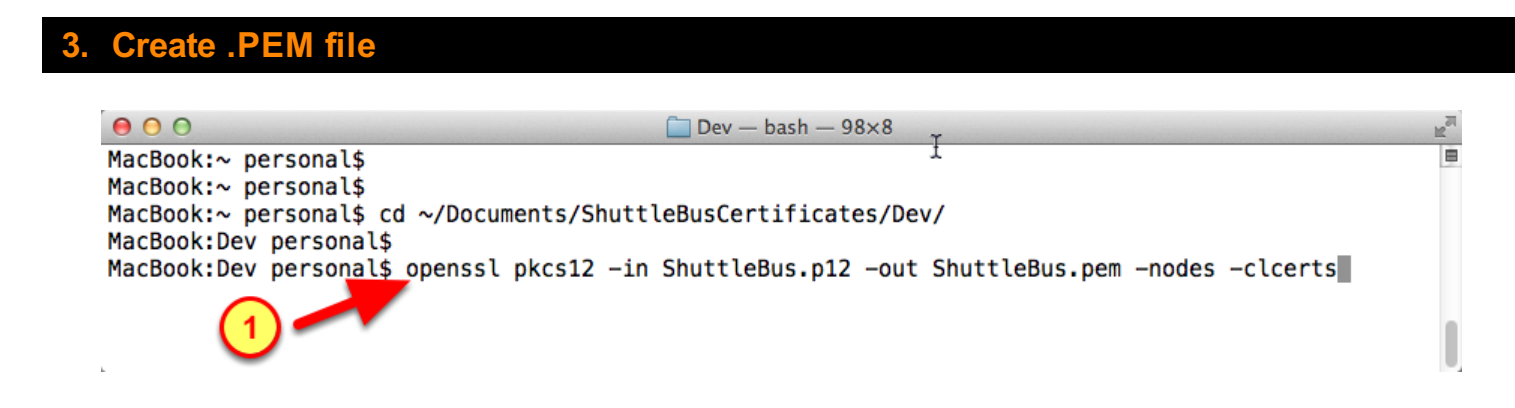

1. Using the OpenSSL utility, use the .P12 file to generate a .PEM certificate

openssl pkcs12 -in APPNAME.p12 -out APPNAME.pem -nodes -clcerts

#### 4. Ignore password prompt

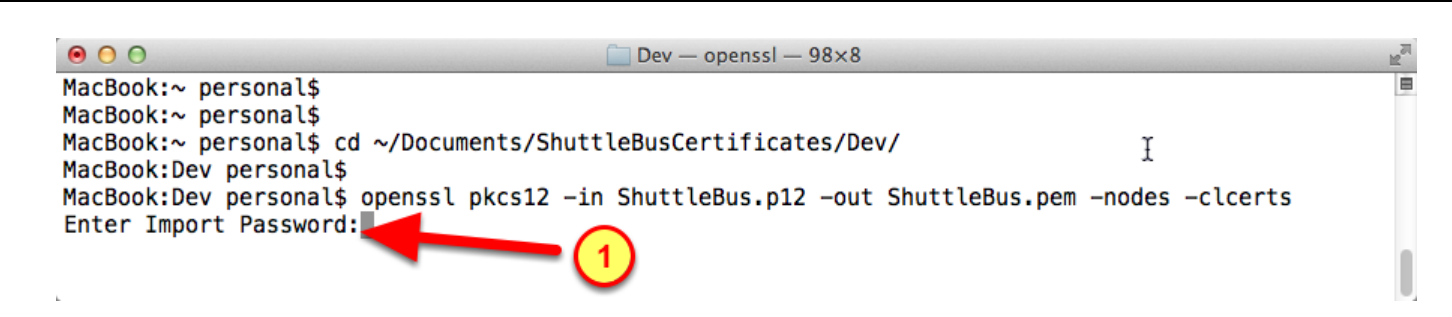

1. When prompted for the password, ignore it by pressing the Return key on the keyboard

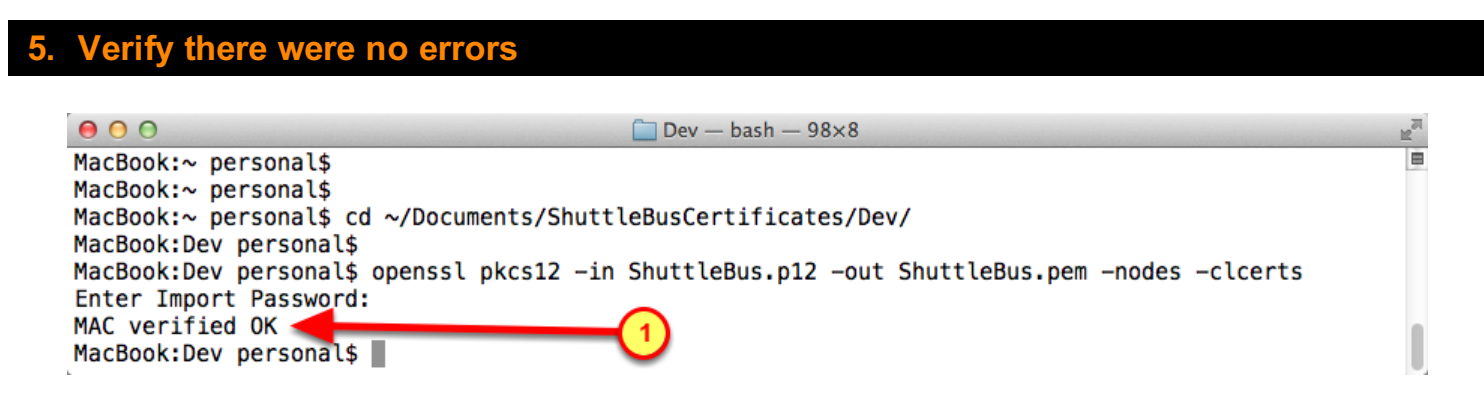

1. Verify the .PEM was generated with no errors
#### 6. Validate .PEM file was created

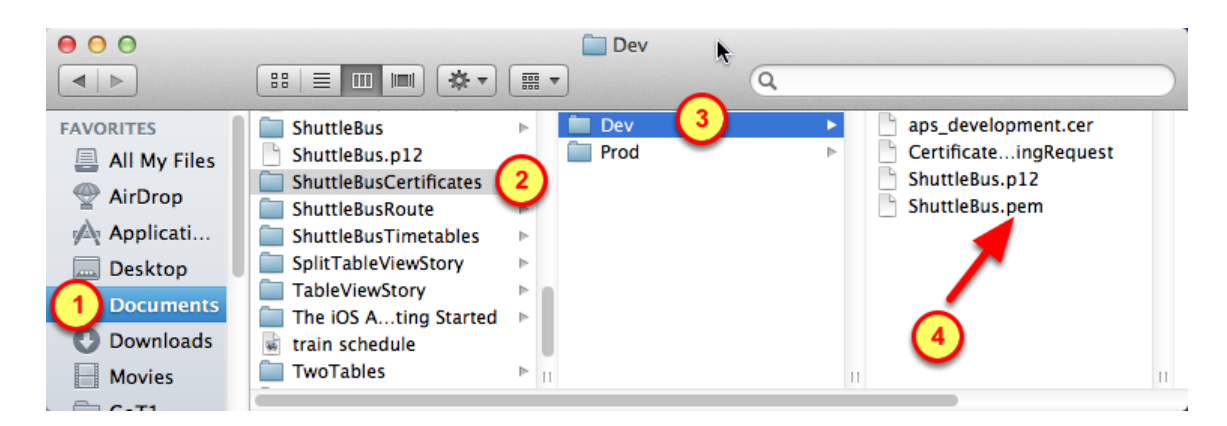

- 1. Select the **Documents** folder
- 2. Select the App's folder for certificates
- 3. Select the folder that holds items for **Development** (or Production)
- 4. Verify the App's .PEM certificate is in that folder

# Create and install Provisioning Profile

We need a Provisioning Profile that is enabled for Push Notifications. Using the new App ID, we will create a valid Provisioning Profile that can be used to install the Devolpment version of the App onto the enabled devices. That same Provisioning Profile is also associated with selected Developers to allow them to compile that App.

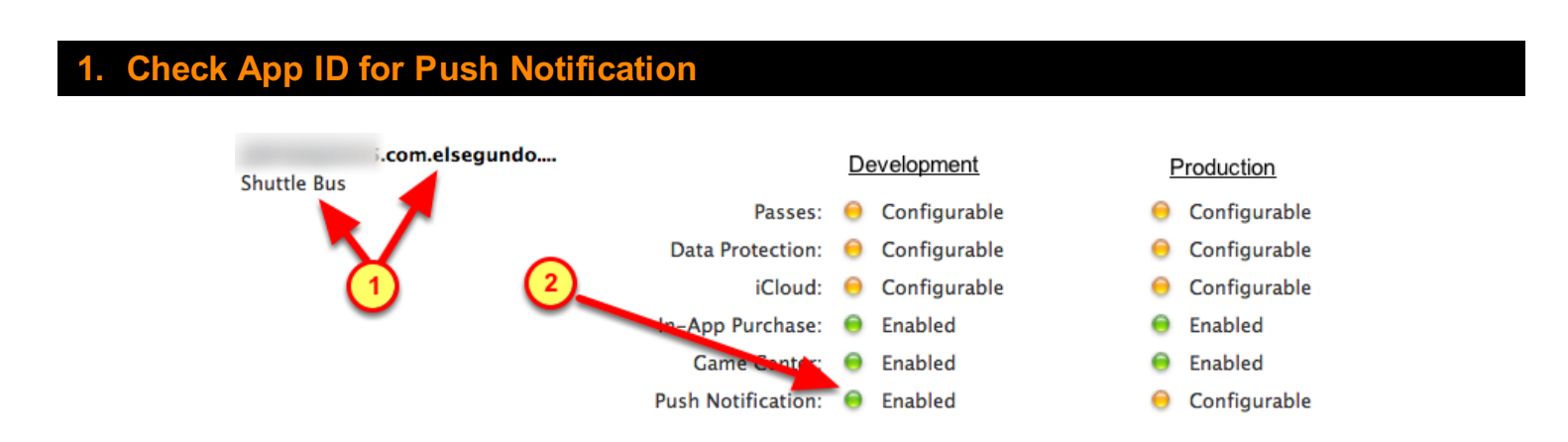

Verify the new App ID has been enabled for Push Notification for Development (or Production)

- 1. In the App ID section, find the App ID with the name of the App
- 2. Look for a green light for Push Notification in the Development column (or Production column)

## 2. Provisioning section of the iOS Provisioning Portal

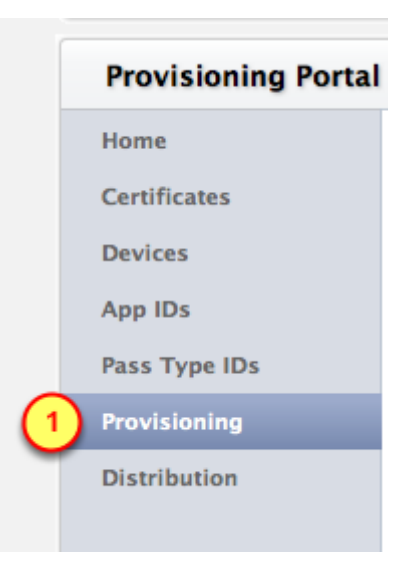

1. Click on the **Provisioning** menu item

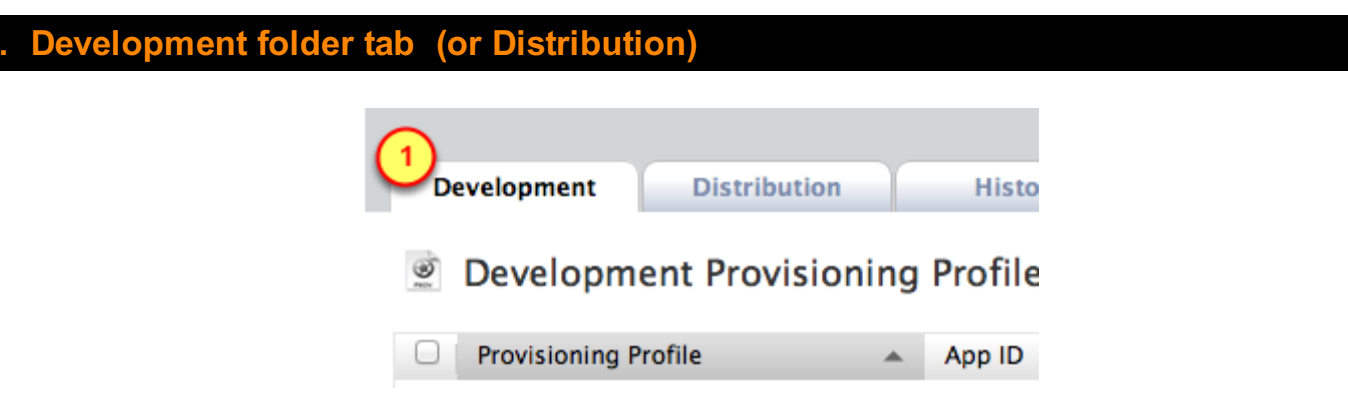

1. Click on the **Development** folder tab for testing push notifications

(or click on the Distribution folder tabl for an App that is ready for publishing to the Apple App Store)

| 4. Create a New Provisioning P | Profile              |  |
|--------------------------------|----------------------|--|
|                                |                      |  |
| Center                         | Q Search Developer   |  |
| Welcon                         | Edit Profile Log out |  |
|                                | Go to iOS Dev Center |  |
|                                |                      |  |
|                                | 1 New Profile        |  |
|                                |                      |  |

1. Click on the **New Profile** button to create a new provisioning profile

| Development         | Distribution                 | History H                  |
|---------------------|------------------------------|----------------------------|
| Create iOS D        | evelopment Provi             | sioning Profile            |
| Generate provisioni | ng profiles here. All fields | are required unless otherw |
| Profile Name        | 1 Shuttle Bus Dev            |                            |
| Certificates        | Select All                   |                            |
|                     | 2                            |                            |
| App ID              | 3 Shuttle Bus                | *                          |
| Devices             | Select All                   |                            |
|                     | (4) ☑                        |                            |

1. Specify the **name** of the App and the **Dev** or **Prod** term.

Example: Shuttle Bus Dev or Shuttle Bus Prod (spaces are allowed)

2. Select which **People** to be included on that Provisioning Profile. These people are usually your Testers. Remember to include yourself!

- 3. Select the App ID that we had previously created
- 4. Select the devices that will be used by the Testers from item #2

**Details for** 

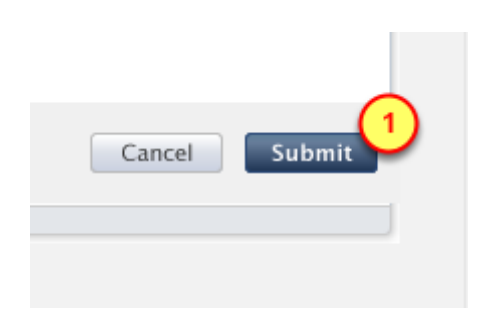

1. Click on the **Submit** button

# 7. Download the new provisioning profile

| Development Provisioning Profiles |     |                       |          |        |                     |                              |             |
|-----------------------------------|-----|-----------------------|----------|--------|---------------------|------------------------------|-------------|
| 0                                 | Pro | visioning Profile     | ٠<br>۲   | App ID |                     | Status                       | Actions     |
|                                   |     |                       |          |        |                     | Active                       | Download Ed |
|                                   |     |                       |          |        |                     | Active                       | Download Ed |
|                                   |     |                       |          |        |                     | Active                       | Download Ed |
|                                   |     |                       |          |        |                     | Active                       | Download Ed |
|                                   |     |                       |          |        |                     | Active                       | Download Ed |
|                                   |     |                       |          |        |                     | Active                       | Download Ed |
| 1)                                |     | Shuttle Bus Dev       |          |        | com.elsegundo.shutt | Active 2                     | Download Ed |
|                                   |     | iOS Team Provisioning | Profile: |        | *                   | Active<br>• Managed by Xcode | Download    |

After submitting the request for a new provisioning profile, the browser should be refreshed.

- 1. Find the row for the newly created provisioning profile
- 2. Click on the Download button for the new provisioning profile

#### 8. Open the new Provisioning Profile

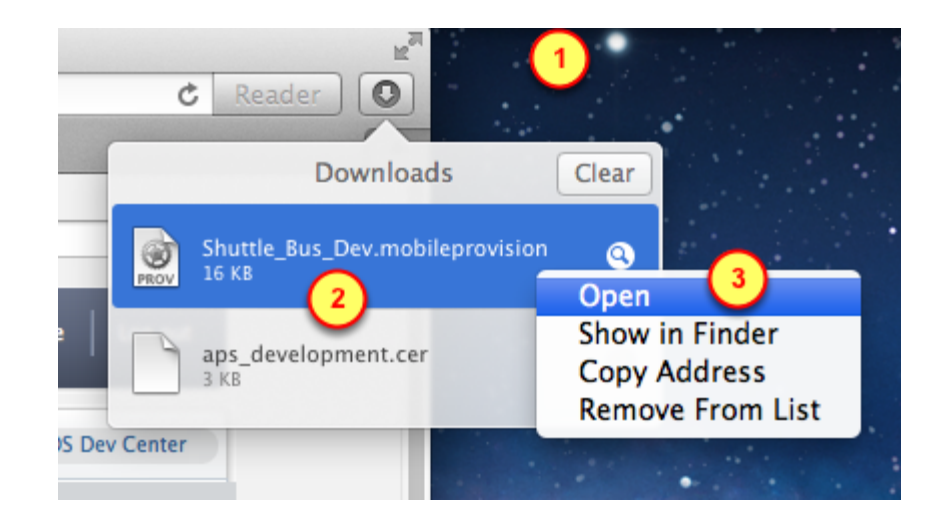

- 1 Open the Downloads view of the Browser
- 2. Right-click on the row for he Provisioning Profile

the provisioning profile

3 Select the **Open** item in the list

Veritv

#### 00 Organizer - Devices Projects Repositories Archives Documentation Devices LIBRARY Q- Profile Name A Provisioning Profiles Platform Creation | Expiration | App Identifier Name Team Status Software Images iOS Profile 6/27/12 6/26/13 Unk... \rm A Valid signing ident Device Logs App Testing... iOS Profile Unk... 🛕 Valid signing ident 9/26/12 9/26/13 Screenshots Shuttle Bus Dev iOS Profile 1/26/13 1/26/14 Unk... 🕑 Valid profile TEAMS iOS Team iOS Profile 12/30/12 12/30/13 Unk Valid profile 22 뮜 DEVICES My Mac 10.7.5 (11G63b) iPhone 5 white 6.0.2 (10A551)

Opening a Provisioning Profile will cause it to be imported into the Organizer (on the Mac)

- 1. Looking at the list of Provisioning Profiles, verify the App's name is in the list
- 2. Verify the Status of that Provisioning Profile is "Valid profile" and it has a green checkmark

# Settings for BuzzTouch Control Panel

There are two core settings for Push Notifications, both of which need to be changed from the default settings:

- Prompting the User to allow push notifications to be sent to the app installed on the device
- The URL to register the device with push notifications Provider (the BuzzTouch server)

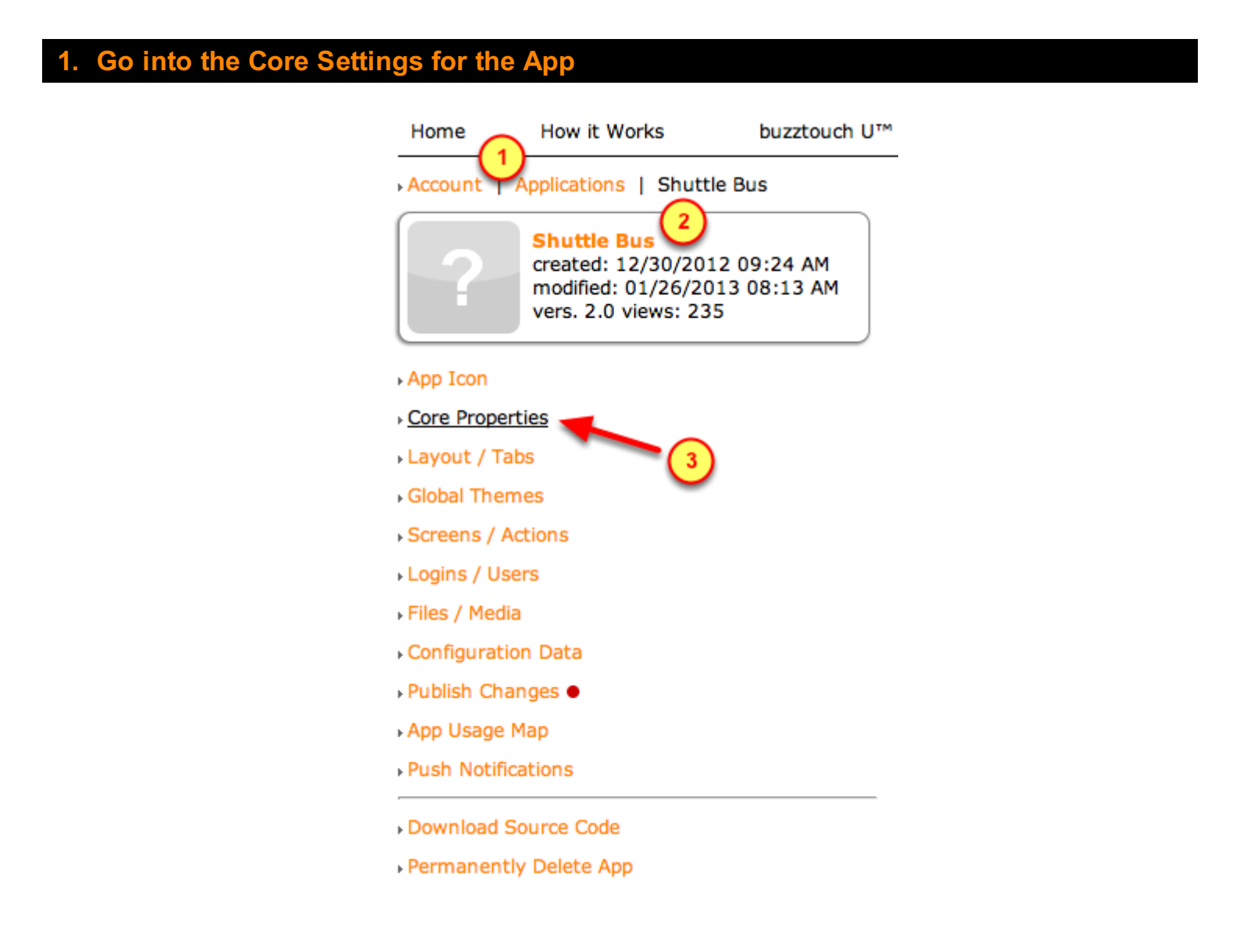

Go into the Core Settings for the App:

1. For your BuzzTouch account, click on Applications

- 2. Click on the App that needs Push Notifications
- 3. Click on "Core Properties"

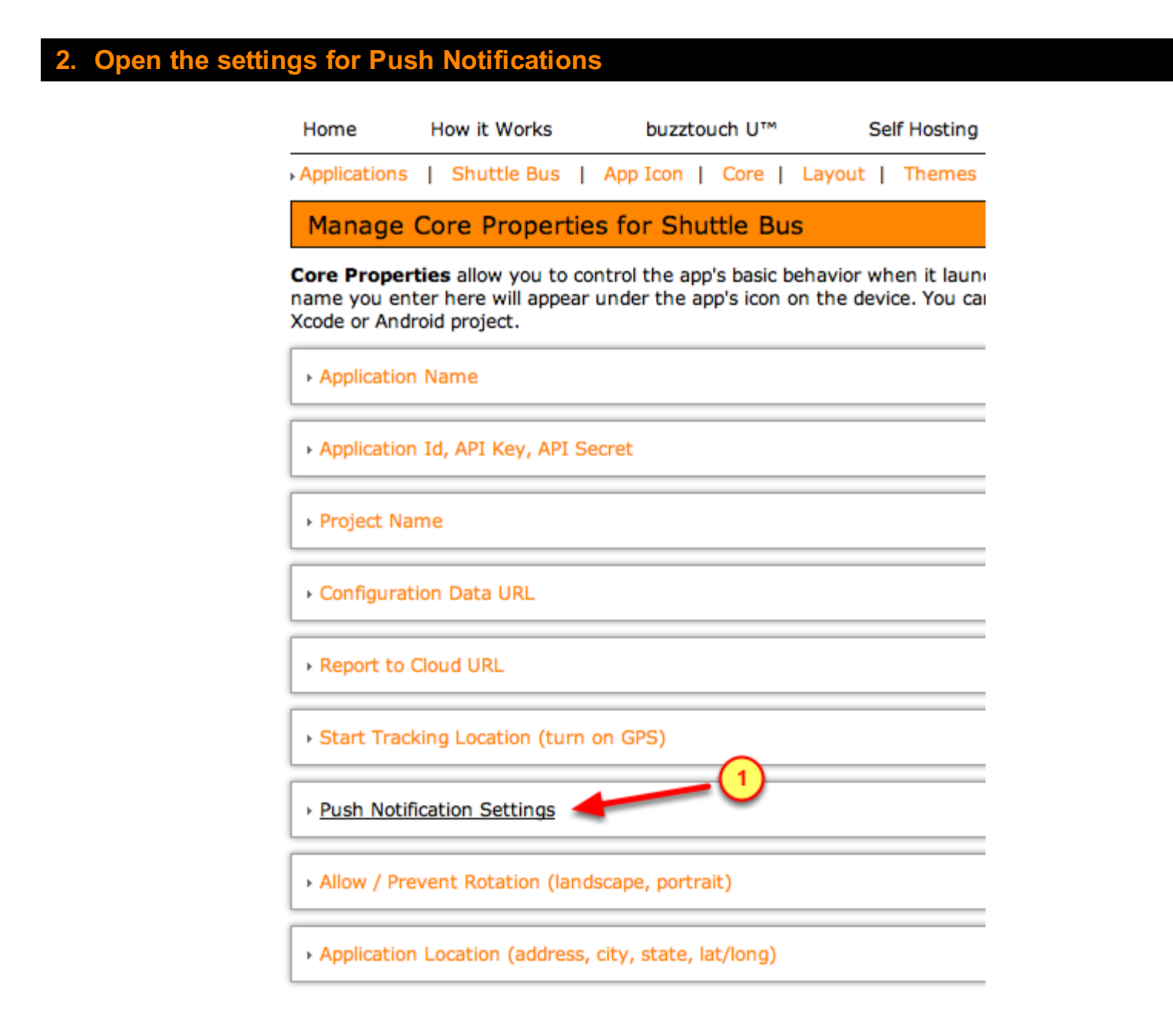

To change the core settings for Push Notifications:

1. Click on "Push Notification Settings"

## 3. Default settings for Push Notifications

| Home                                                                                                    | Home How it Works                      |                                           |                   |                                                | tou              | ich U™                              |                                  | Self Hosting |                                     |
|----------------------------------------------------------------------------------------------------|----------------------------------------|-------------------------------------------|-------------------|------------------------------------------------|------------------|-------------------------------------|----------------------------------|--------------|-------------------------------------|
| Applications                                                                                                    |                                        | Shuttle Bus                               | I                 | App Icon                                       | I                | Core                                | Layout                           | I            | Themes                              |
| Manage                                                                                                    | Manage Core Properties for Shuttle Bus |                                           |                   |                                                |                  |                                     |                                  |              |                                     |
| <b>Core Properties</b> allow you to control the app's basic behavior when it launch name you enter here will appear under the app's icon on the device. You can Xcode or Android project. |                                        |                                           |                   |                                                |                  |                                     |                                  |              |                                     |
| Application Name                                                                                                    |                                        |                                           |                   |                                                |                  |                                     |                                  |              |                                     |
| Application Id, API Key, API Secret                                                                                                    |                                        |                                           |                   |                                                |                  |                                     |                                  |              |                                     |
| Project N                                                                                                    | Project Name                           |                                           |                   |                                                |                  |                                     |                                  |              |                                     |
| Configura                                                                                                    | ition I                                | Data URL                                  |                   |                                                |                  |                                     |                                  |              |                                     |
| Report to                                                                                                    | Report to Cloud URL                    |                                           |                   |                                                |                  |                                     |                                  |              |                                     |
| • Start Tra                                                                                                    | Start Tracking Location (turn on GPS)  |                                           |                   |                                                |                  |                                     |                                  |              |                                     |
| • Push Not                                                                                                    | Push Notification Settings             |                                           |                   |                                                |                  |                                     |                                  |              |                                     |
| Prompt for Push Notifications                                                                                                    |                                        |                                           |                   |                                                |                  |                                     |                                  |              |                                     |
| Register I<br>These sett<br>device toke<br>save                                                                                                    | 2<br>ings a<br>en to                   | e URL → R<br>are used to p<br>a remote se | e-s<br>ron<br>rve | <u>et to the t</u><br>npt the ap<br>r where it | ne<br>pu<br>is s | default o<br>ser to all<br>aved and | ontrol p<br>ow or di<br>d used w | sall<br>he   | el URL<br>ow Push Nc<br>n push noti |

We have to change the default settings, which are:

- 1. Prompt for Push Notifications = No (default)
- 2. Register Device URL = blank (default)

## 4. Change settings for Push Notifications

| Home                                                                                                    | Н                                      | low it Works                                 |             | buzz                      | tοι         | uch U™                   |                        | Se         | lf Hosting                  |
|----------------------------------------------------------------------------------------------------|----------------------------------------|----------------------------------------------|-------------|---------------------------|-------------|--------------------------|------------------------|------------|-----------------------------|
| Applications                                                                                                    | I                                      | Shuttle Bus                                  | I           | App Icon                  | I           | Core                     | Layout                 | I          | Themes                      |
| Manage                                                                                                    | Manage Core Properties for Shuttle Bus |                                              |             |                           |             |                          |                        |            |                             |
| Core Proper<br>name you en<br>Xcode or And                                                                                                    | tie<br>ter<br>roio                     | s allow you to<br>here will appe<br>project. | o co<br>ear | ontrol the a<br>under the | ap          | 's basic b<br>p's icon ( | ehavior<br>on the de   | wh<br>evid | en it launcł<br>ce. You can |
| Application Name                                                                                                    |                                        |                                              |             |                           |             |                          |                        |            |                             |
| Application Id, API Key, API Secret                                                                                                    |                                        |                                              |             |                           |             |                          |                        |            |                             |
| Project Na                                                                                                    | Project Name                           |                                              |             |                           |             |                          |                        |            |                             |
| Configurat     Configurat     Configurat | tion                                   | Data URL                                     |             |                           | _           |                          |                        |            |                             |
| Report to                                                                                                    | Report to Cloud URL                    |                                              |             |                           |             |                          |                        |            |                             |
| → Start Trac                                                                                                    | Start Tracking Location (turn on GPS)  |                                              |             |                           |             |                          |                        |            |                             |
| • Push Noti                                                                                                    | ficat                                  | tion Settings                                |             |                           |             |                          |                        | _          |                             |
| Prompt for Push Notifications                                                                                                    |                                        |                                              |             |                           |             |                          |                        |            |                             |
| Register Device URL   Re-set to the the default control panel URL  https://www.buzztouch.com/api/app/?command=registerForPush&appGuid=JA594                                                                                                    |                                        |                                              |             |                           |             |                          |                        |            |                             |
| These setti<br>device toke                                                                                                    | ngs<br>n to                            | are used to p<br>a remote se                 | ror<br>rve  | npt the ap<br>r where it  | p u<br>is s | iser to all<br>saved an  | low or di:<br>d used w | sall<br>he | ow Push No<br>n push noti   |
| save<br>• Saved!                                                                                                    | 3                                      | )                                            |             |                           |             |                          |                        |            |                             |

Change the default settings to:

- 1. Prompt for Push Notifications = Yes
- 2. **Register Device URL** = click on the "Re-set" link
- 3. Click on the "save" button

The .**PEM certificate** is the connection between the App and the BuzzTouch server for Push Notifications.

Two different types of certificates are used:

- Development
- Production / Distribution

For this tutorial, the Development .PEM certificate is used.

The same procedure is used for the Production .PEM certificate.

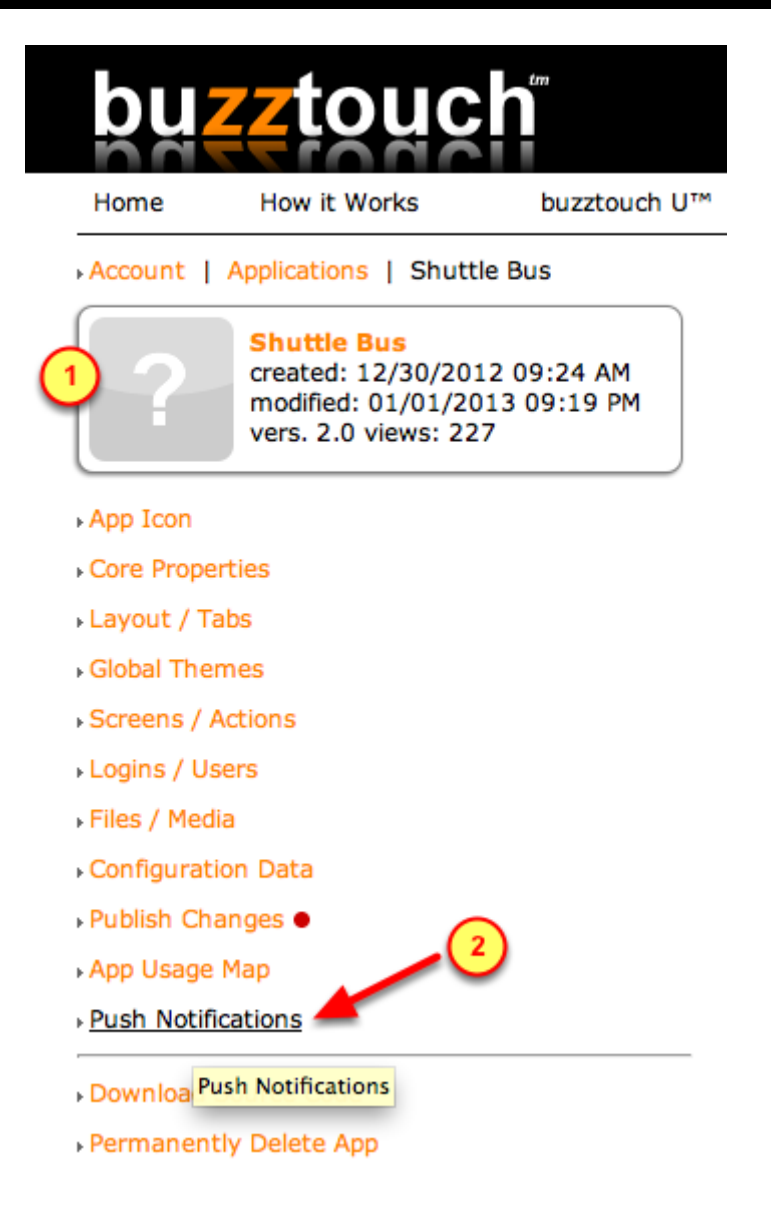

- 1. Ensure you are in the correct **Application's** Control Panel.
- 2. Click on the "Push Notifications" menu

| Development Cert.    | • (1)    |
|----------------------|----------|
| Production Cert. 🗕   | <u> </u> |
| Apple: Development   | ÷ 2      |
| PEM Certificate Pas  | sphrase  |
| •••••                | 3        |
| PEM Certificate File | -        |
| unload               | •        |

- 1. Due to the **red-dots**, notice that neither type of certificate has not yet been uploaded.
- 2. Select "Development" as the type of certificate to be uploaded
- 3. Type in a random **passphrase**, you won't have to remember it's value
- 4. Click on the **Plus-sign** to invoke the file browser (to point it to the .PEM certificate file)

(In the next step, you will specify the actual .PEM certificate file)

# 3. Find the .PEM Certificate file on the Mac

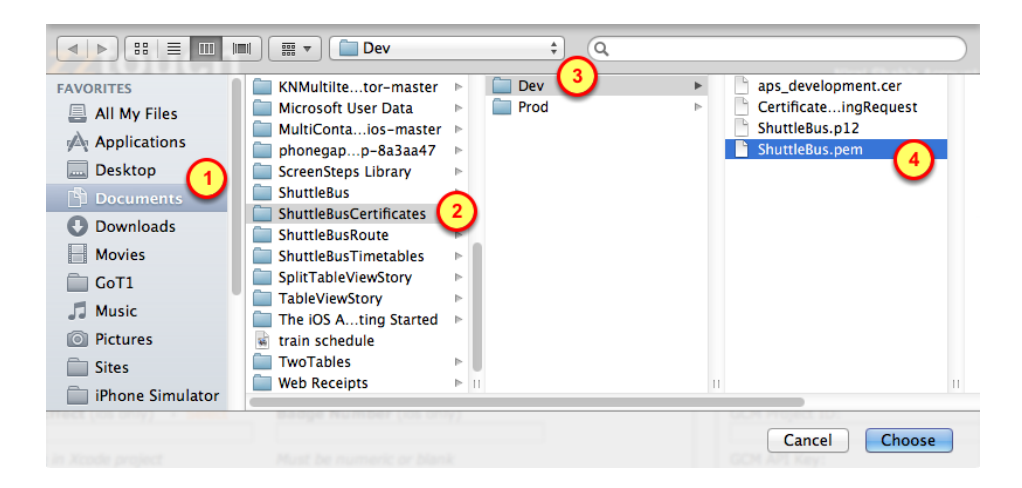

In previous steps, we had exported the Certificate-pair from the KeyChain as a .PEM certificate. Lets upload that .PEM certificate into the BuzzTouch Control Panel.

- 1. Documents folder
- 2. App-specific certificates folder
- 3. Dev certificates folder (or Prod folder)
- 4. App's .PEM certificate file

| 4. | Upload | .PEM | certificate | into B | uzzTouc | h server |
|----|--------|------|-------------|--------|---------|----------|
|    |        |      |             |        |         |          |

| \$     |
|--------|
| ohrase |
|        |
|        |
| +      |
| •      |
|        |
|        |

Now that you've located the Dev (or Prod) .PEM certificate file, upload it into the BuzzTouch server.

- 1. Verify the field shows the name of the .PEM certificate file
- 2. Click on the "upload" button

## 5. Verify the Development Certificate is installed on BuzzTouch server

| Apple Push Certificates   Help   About                      |
|-------------------------------------------------------------|
| Development Cert. • remove<br>Production Cert. •            |
| choose cert. type $\Rightarrow$ .PEM Certificate Passphrase |
| .PEM Certificate File                                       |
| upload                                                      |
|                                                             |

Now that you have uploaded the .PEM certificate onto the BuzzTouch server, lets make sure BuzzTouch liked it.

1. Verify the Development (or Production) certificate has a green-dot

To ensure you have the latest version of software, download the Source Code from the BuzzTouch server.

# 1. App's Control Panel

| Home                               | How it Works                                                                   | buzztouch U™                     |  |  |  |  |  |  |  |
|------------------------------------|--------------------------------------------------------------------------------|----------------------------------|--|--|--|--|--|--|--|
| Account                            | Applications   Shutt                                                           | le Bus                           |  |  |  |  |  |  |  |
| 0?                                 | Shuttle Bus<br>created: 12/30/201<br>modified: 01/26/20<br>vers. 2.0 views: 23 | 12 09:24 AM<br>013 08:13 AM<br>3 |  |  |  |  |  |  |  |
| App Icon                           |                                                                                |                                  |  |  |  |  |  |  |  |
| Core Proper                        | Core Properties                                                                |                                  |  |  |  |  |  |  |  |
| Layout / Ta                        | Layout / Tabs                                                                  |                                  |  |  |  |  |  |  |  |
| Global Ther                        | Global Themes                                                                  |                                  |  |  |  |  |  |  |  |
| Screens / A                        | Screens / Actions                                                              |                                  |  |  |  |  |  |  |  |
| Logins / Us                        | ers                                                                            |                                  |  |  |  |  |  |  |  |
| Files / Medi                       | а                                                                              |                                  |  |  |  |  |  |  |  |
| Configuration                      | on Data                                                                        |                                  |  |  |  |  |  |  |  |
| Publish Cha                        | Publish Changes •                                                              |                                  |  |  |  |  |  |  |  |
| App Usage                          | App Usage Map                                                                  |                                  |  |  |  |  |  |  |  |
| Push Notific                       | Push Notifications                                                             |                                  |  |  |  |  |  |  |  |
| → <u>Download S</u><br>→ Permanent | Source Code                                                                    |                                  |  |  |  |  |  |  |  |

- 1. Ensure you are in the correct App's Control Panel on the BuzzTouch server
- 2. Click on the **Download Source Code** menu item

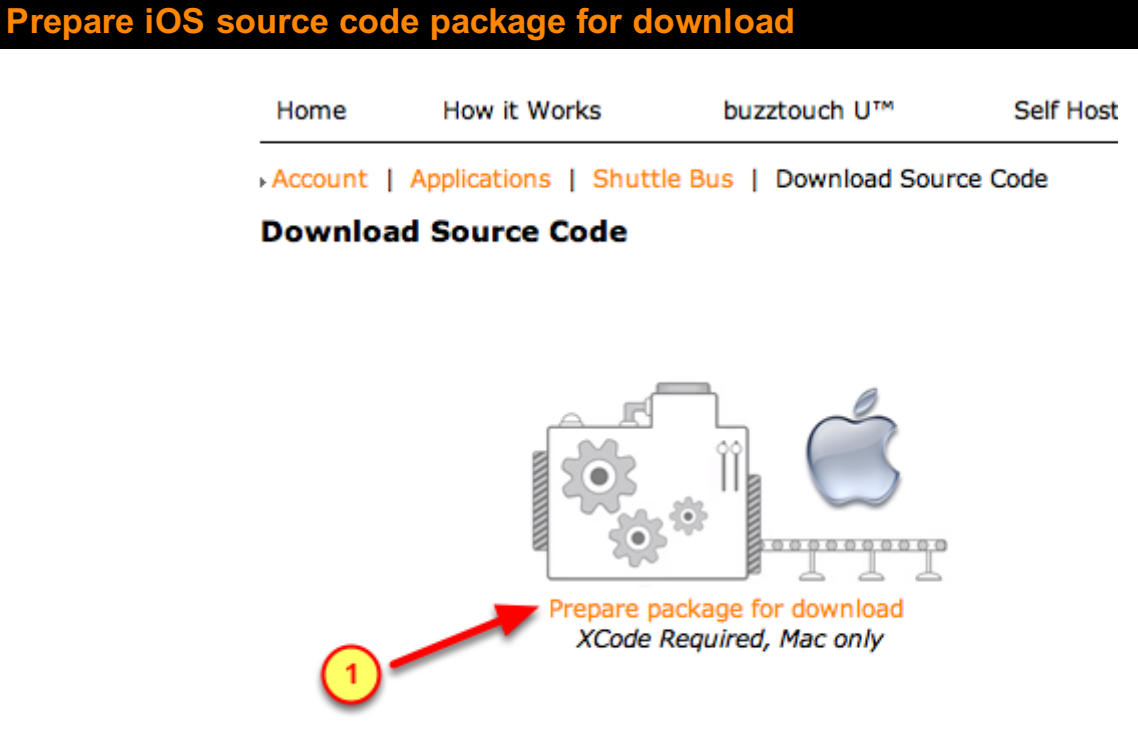

1. Click on the **Prepare package for download** link

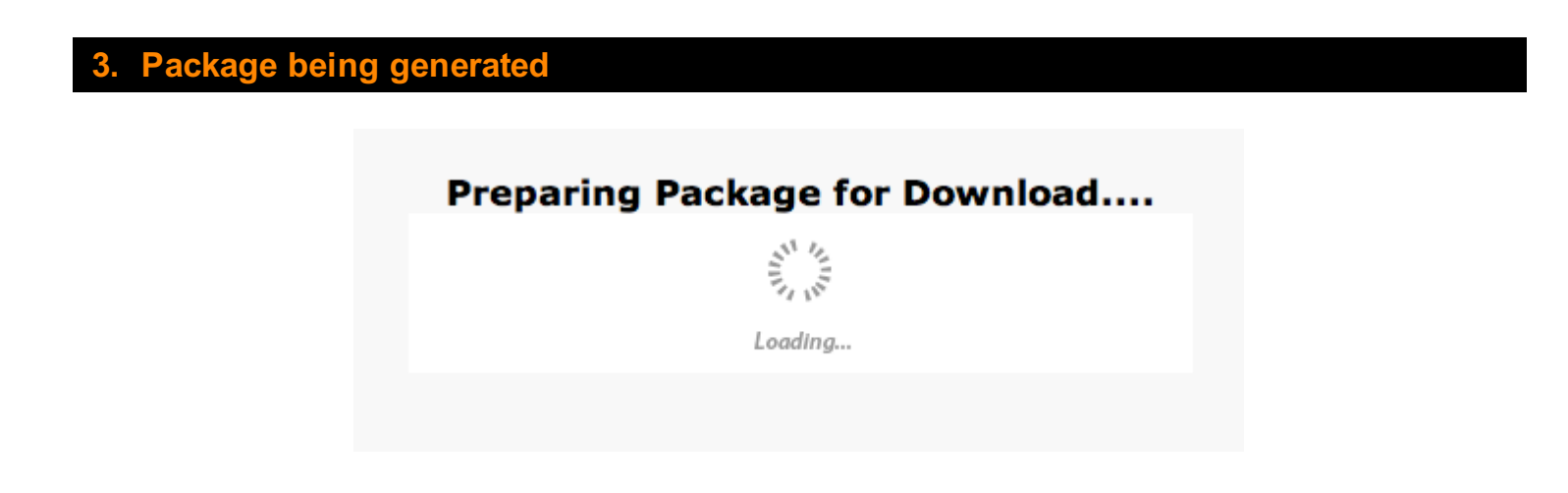

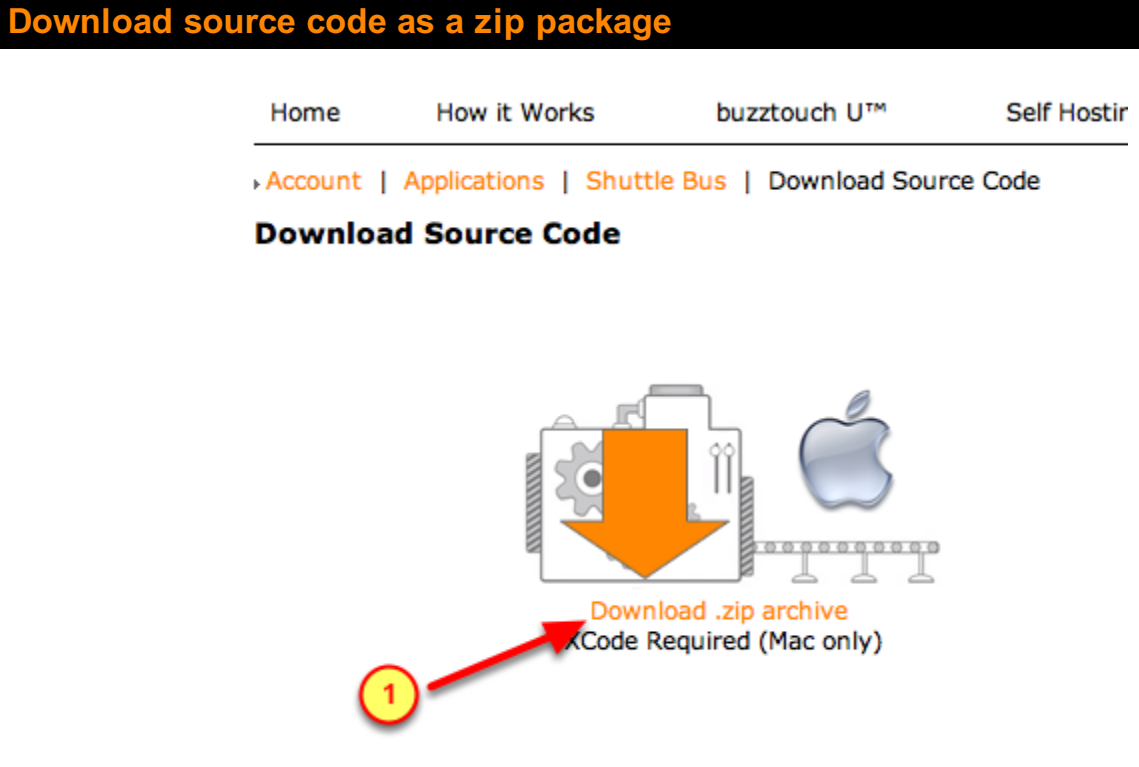

1. Click on the **Download** .zip archive link

# 5. Open the downloaded source code folder

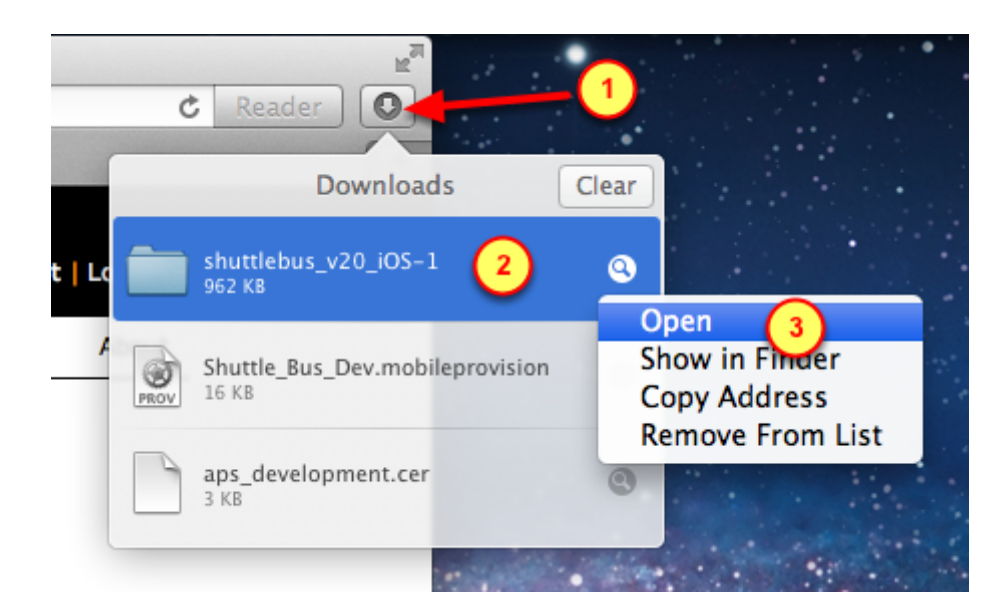

- 1. Click on the Downloads icon
- 2. Right-click on the source-code package

3. Select **Open** to view the contents of that folder

# Initial App setup in Xcode

# **Open the App in Xcode**

**Open the App in Xcode** 

After downloading the Source Code of your app from the BuzzTouch server, five of the folders must be "connected" with the Xcode project.

#### 000 shuttlebus\_v20\_iOS-1 Q BT\_Art FAVORITES 🔊 MAMP\_201...20-34-48 🕨 BT\_Config 📇 All My Files 🗊 MAMP\_201...4-48 alias 🛛 🕨 BT\_Core menu\_with\_image ⊳ AirDrop BT\_Docs 🚞 Mr-Data-C...ter-master ト Applications BT\_Images 🚞 my-progra...les-master ト BT\_Layout Desktop 🔲 ocean BT\_Plugins Raytheon\_I...leprovision Documents BT\_Sound 6 Raytheon\_I...leprovision Downloads BT\_Video 🚞 redsn0w\_mac\_0.9.11b4 ト instructions.pdf Movies Reflection.dmg LICENSE.txt RoleWorks...aster.xlsx GoT1 README.txt rotation.php.html shuttlebus.xcodeproj Music ScreenSteps.dmg Name shuttlebus.xcodep Secure\_Ap...ileprovision Pictures oj Kind Xcode Project Shuttle\_Bu...leprovision Sites Size -shuttlebus\_v20\_iOS Created Today 9:53 AM iPhone Simulator shuttlebus\_v20\_iOS-1 ⊧ Modified Today 9:54 AM htdocs simple\_me...t\_advanced Last opened Today 9:54 AM Tabster Þ 1 lockdown 🚞 The iOS A...- Checklists ト 📊 SHARED

1. Open the App in Xcode by double-clicking its Xcode project xcodeproj file

# 2. Open the PDF of Instructions

| FAVORITES       MAMP_20120-34-48       BT_Art         All My Files       MAMP_2014-48 alias       BT_Config         All My Files       MAMP_2014-48 alias       BT_Config         Applications       Mr-Data-Cter-master       BT_Layout       BT_layout         Desktop       ocean       BT_lunges       BT_lunges         Documents       BT_Sound       BT_Video         Movies       Raytheon_Ileprovision       BT_Video         Movies       Reflection.dmg       LICEN txt         Music       ScreenSteps.dmg       shuttlebu_xcodeproj         Sites       iphone Simulator       shuttlebu_x20_i0S-1         iphone Simulator       shuttlebus_v20_i0S-1       imple_met_advanced         Tabster       The iOS A Checklists       I                                                                                                    | ● ⊖ ⊖                                                                                                    | shuttlebus_v20_iOS-1                                                                                                    |    |
|----------------------------------------------------------------------------------------------------|----------------------------------------------------------------------------------------------------|----------------------------------------------------------------------------------------------------|----|
| FAVORITES       MAMP_20120-34-48       BT_Art         All My Files       MAMP_2014-48 alias       BT_Config         AirDrop       Mr-Data-Cter-master       BT_Core         Mr-Data-Cter-master       BT_Layout         Desktop       BT_Plugins         Documents       BT_Sound         Aytheon_Ileprovision       BT_Video         Reflection.dmg       Reflection.dmg         RoleWorksaster.xlsx       rotation.php.html         ScreenSteps.dmg       Secure_Aplleprovision         Shuttlebus_v20_iOS       shuttlebus_v20_iOS         Shuttlebus_v20_iOS       shuttlebus_v20_iOS         Shuttlebus_v20_iOS       Tabster         The iOS A Checklists       Image: State State                                                                                                    |                                                                                                    |                                                                                                    |    |
| infonde Simulator<br>htdocs<br>lockdown<br>blockdown<br>blockd | FAVORITES<br>All My Files<br>AirDrop<br>Applications<br>Desktop<br>Documents<br>Downloads<br>Movies<br>GoT1<br>Music<br>Pictures<br>Sites<br>Diskes<br>Circulated | MAMP_20120-34-48<br>MAMP_2014-48 alias<br>menu_with_image<br>Mr-Data-Cter-master<br>my-prograles-master<br>ocean<br>Raytheon_Ileprovision<br>Raytheon_Ileprovision<br>Raytheon_Ileprovision<br>Raytheon_Ileprovision<br>RoleWorksaster.xlsx<br>rotation.php.html<br>ScreenSteps.dmg<br>Secure_Apileprovision<br>Shuttlebus_v20_iOS | en |
|                                                                                                    | htdocs                                                                                                    | shuttlebus_v20_IOS-1<br>simple_met_advanced<br>Tabster<br>The iOS A Checklists<br>II                                                                                                    |    |

Understand what to do with the source code by opening and reading the initial set of instructions.

# 3. Import folders into the Xcode project

| Run     Stop     Scheme     Breakpoints       Empty     BT_Docs                                                                                                    | Shuttlebus.xcodeproj Xcode Editor No Selection                                                                                                    |
|----------------------------------------------------------------------------------------------------|----------------------------------------------------------------------------------------------------|
| shuttlebus         6.0         BT_Plugins           1 target, iOS         6.0         + T_Sound           BT_Config         + T_Sound         -           BT_Layout         -         -           BT_Art         -         BT_Core                                                                                                    | □ shuttlebus_v20_iOS-1         □□ □□ □□ □□ □□ □□ □□ □□ □□ □□ □□ □□ □□                                                                                                    |
| <ul> <li>▶ → Frameworks</li> <li>▶ → Products</li> <li>▶ → Products</li> <li>▶ → AirDrop</li> <li>▲ All My Files</li> <li>④ AirDrop</li> <li>▲ Applications</li> <li>⇒ Desktop</li> <li>&gt; Documents</li> <li>◆ Downloads</li> <li>→ Movies</li> <li>→ GoT1</li> <li>→ Music</li> <li>● Pictures</li> <li>→ Sites</li> <li>→ iPhone Simu</li> <li>→ htdocs</li> </ul> | MAMP_20120-34-48         MAMP_2014-48 alias         MAMP_2014-48 alias         Mamp_2014-48 alias         Mamp_2014-48 alias         Mamp_2014-48 alias         Mamp_2014-48 alias         Mamp_2014-48 alias         Mamp_2014-48 alias         Mamp_2014-48 alias         Mamp_2014-48 alias         Mamp_2014-48 alias         Mamp_Data         Mamp_base         Mamp_programmed         Mamp_programmed         Maxtheon_1leprovision         Raytheon_1leprovision         Raytheon_1leprovision         Raytheon_html         ScreenSteps.dmg         Secure_Aplleprovision         Shuttlebus_v20_IOS         shuttlebus_v20_IOS-1         simple_met_advanced |

- 1. Using the Command key, select these folders
- BT\_Docs
- BT\_Images

- BT\_Plugins
- BT\_Sound
- BT\_Video
- 2. Drag-n-drop that group into the Xcode project

# 4. Set parameters for import

|                       | Choose options for adding these files                                  |      |
|-----------------------|------------------------------------------------------------------------|------|
|                       | 1 Destination 🗌 Copy items into destination group's folder (if needed) |      |
|                       | Folders • Create groups for any added folders                          |      |
| auna W                | Create folder references for any added folders                         |      |
|                       | Add to targets 🗹 À shuttlebus                                          |      |
|                       | 3                                                                      |      |
|                       |                                                                        |      |
|                       |                                                                        |      |
|                       |                                                                        |      |
|                       |                                                                        |      |
| TY Is                 |                                                                        |      |
| 1                     | ANN ADDRESS                                                            |      |
| KON APPLICATION . APP |                                                                        |      |
|                       |                                                                        |      |
|                       | Cancel                                                                 | nish |

- 1. Disable (do not check) the Copy items ...
- 2. Ensure Folders is set to "Create groups for any added folders"
- 3. Verify target is the new App

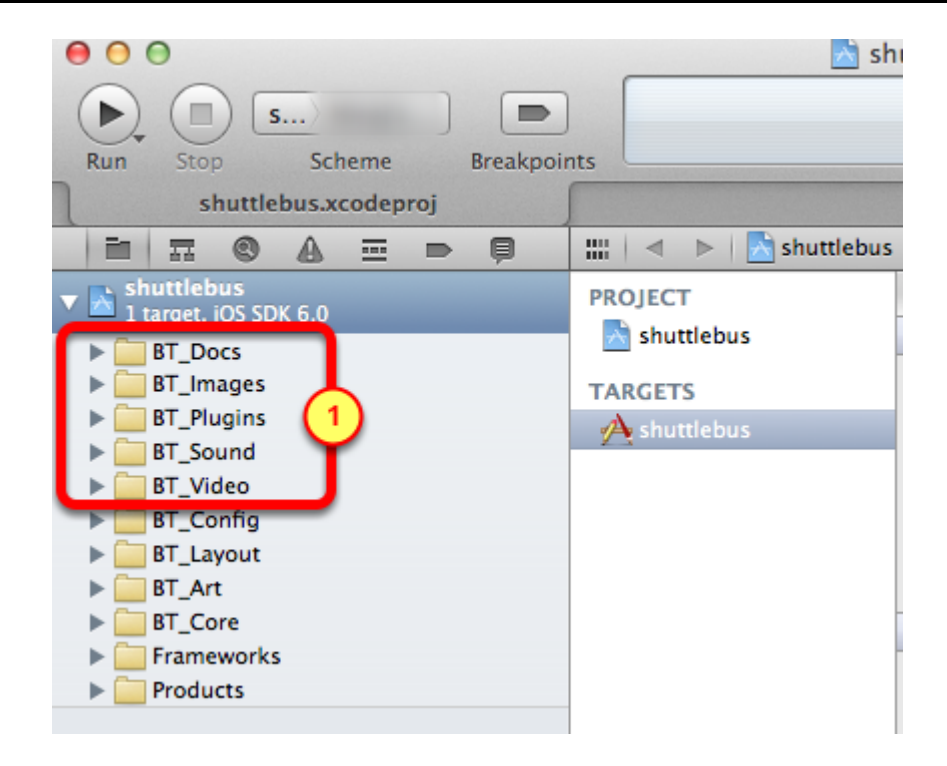

1. Verify those groups were created when we imported the folders from the downloaded package

# Modify Bundle Identifier

When packaging the source code for downloading, the BuzzTouch server sets the Bundle Identifier to it's own naming convention of *com.AppName.com* 

However, when we had created the App ID in earlier steps, the Bundle Identifier was specified in the format of *com.CompanyName.AppName* 

These steps will show how to change the Bundle Identifier within Xcode to match that of the App ID.

## 1. Find the Bundle Identifier

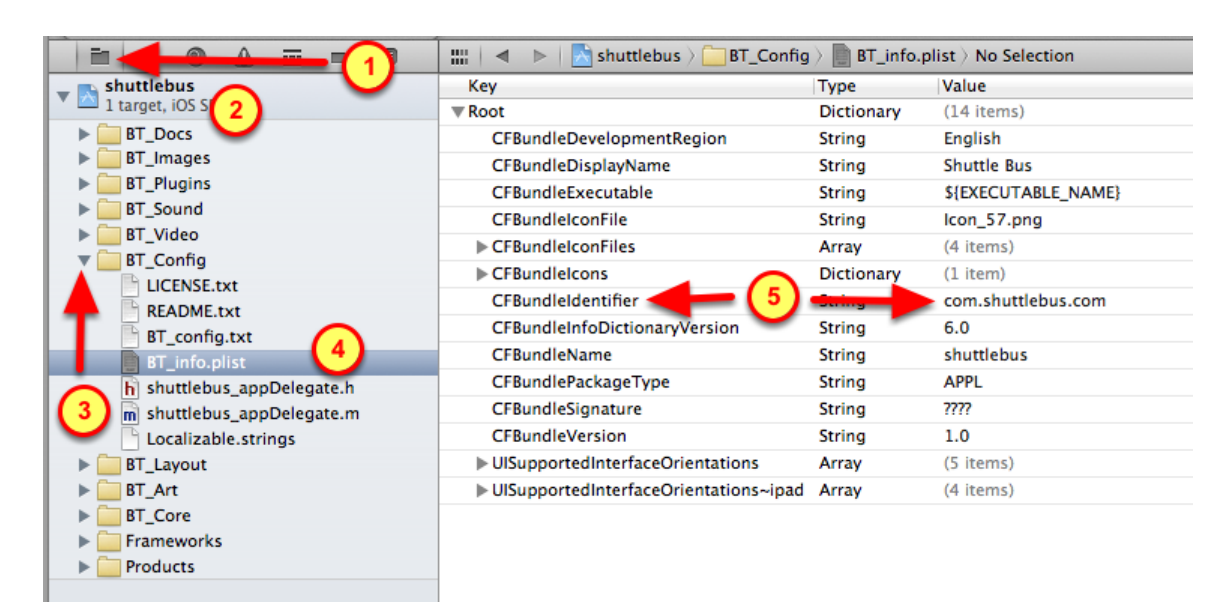

#### 1. Open the File Browser

- 2. Expand the Xcode project by clicking on it's Left-triangle
- 3. Expand the **BT\_Config** group by clicking on it's Left-triangle
- 4. Click on the BT\_info.plist file for editing
- 5. Observe the value of the **CFBundleIdentifier**

#### 2. Change the Bundle Identifier

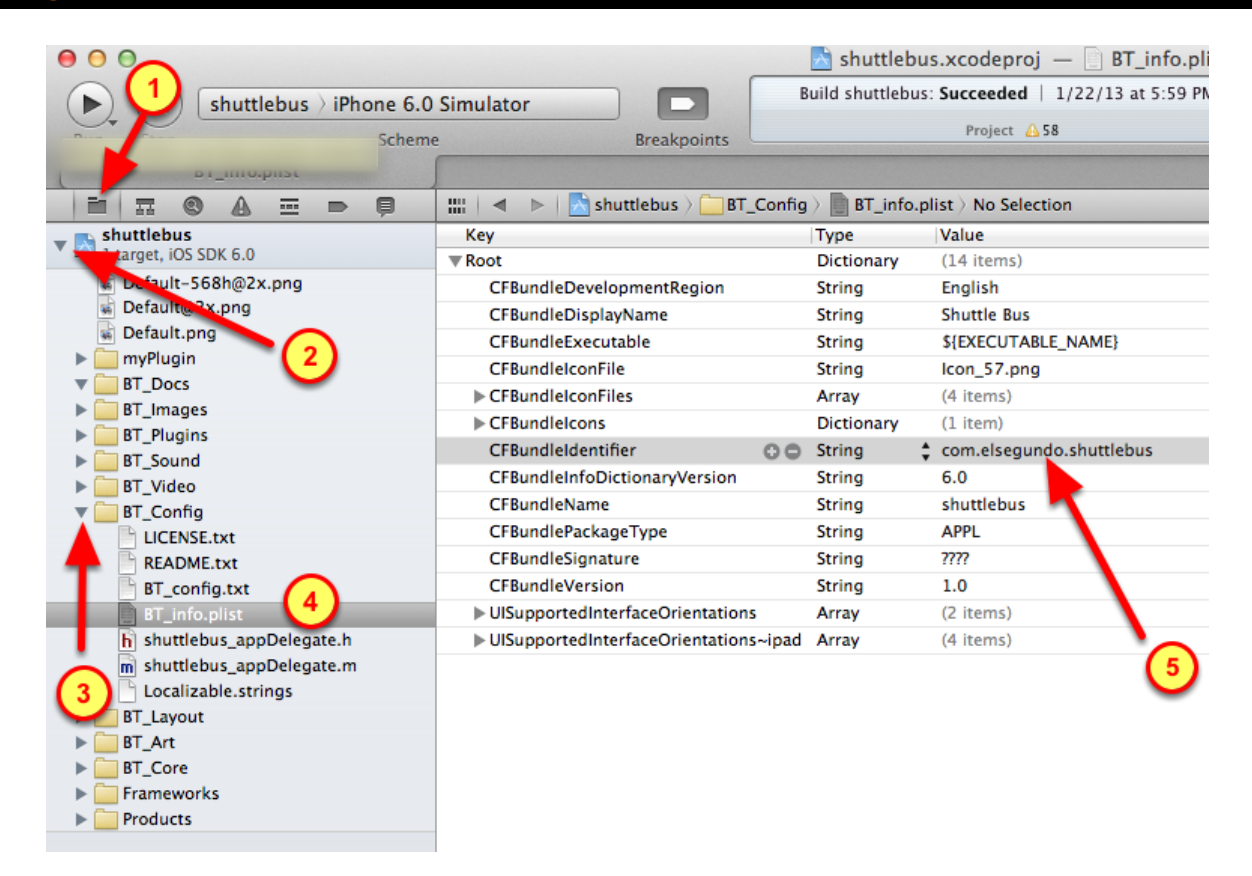

Lets change the Bundle Identifier to match the one associated with the App ID

- 1. Click on the File Browser icon of the Xcode project
- 2. Open the Xcode project by clicking on it's triangle
- 3. Open the **BT\_Config** group
- 4. Select the BF\_info.plist file for editing

5. For the **CFBundleIdentifier** row, double-**c**lick it's value and change it to match the value given when creating the App ID

(Do not use any of the numbers preceding the com.CompanyName.AppName)

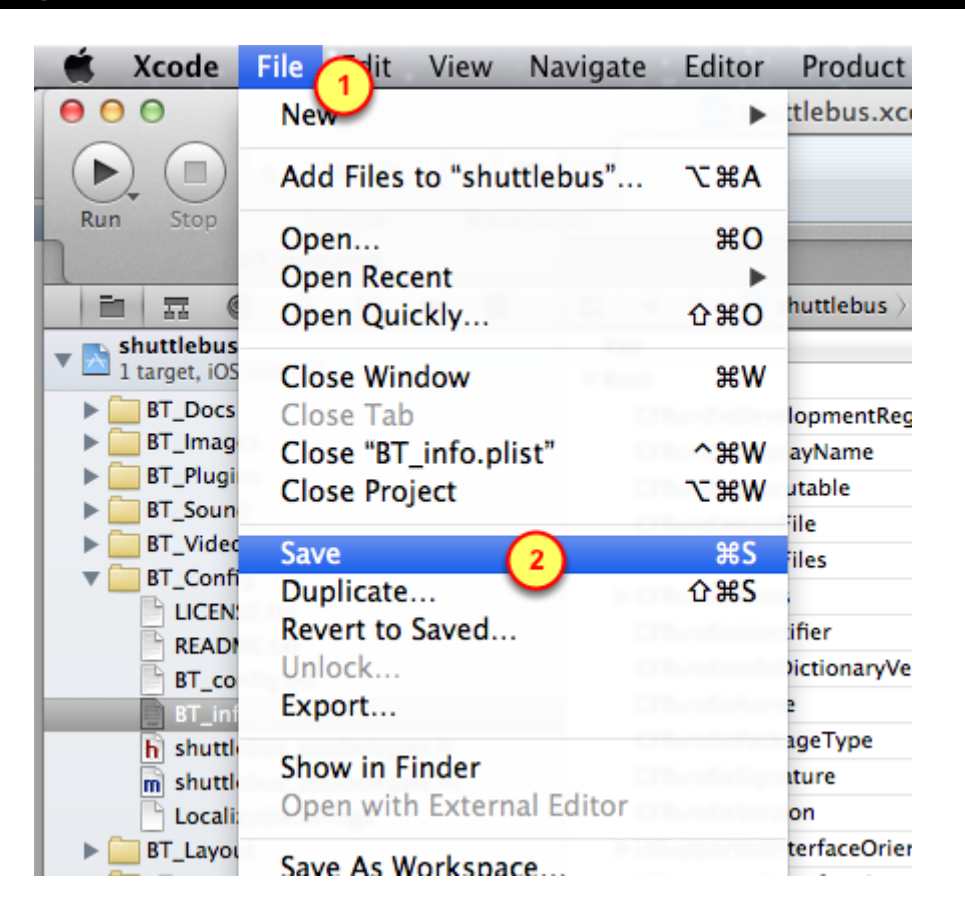

Because we modified the CFBundleldentifier to match our Company's name and App name, we should save the BT\_info.plist file

- 1. Open the File menu
- 2. Select the Save menu item

# Use Xcode to load App onto iPhone

# Setup Xcode Project to use new Provisioning Profile

When compiling the App, we want the new Provisioning Profile to be used. That profile is associated with an App ID that is configured for Push Notifications.

Also, remember that the Developer is registered with the new Provisioning Profile.

Thus, we have to specify the new Provisioning Profile to be used when the App is compiled.

# 1. Go into Build Settings

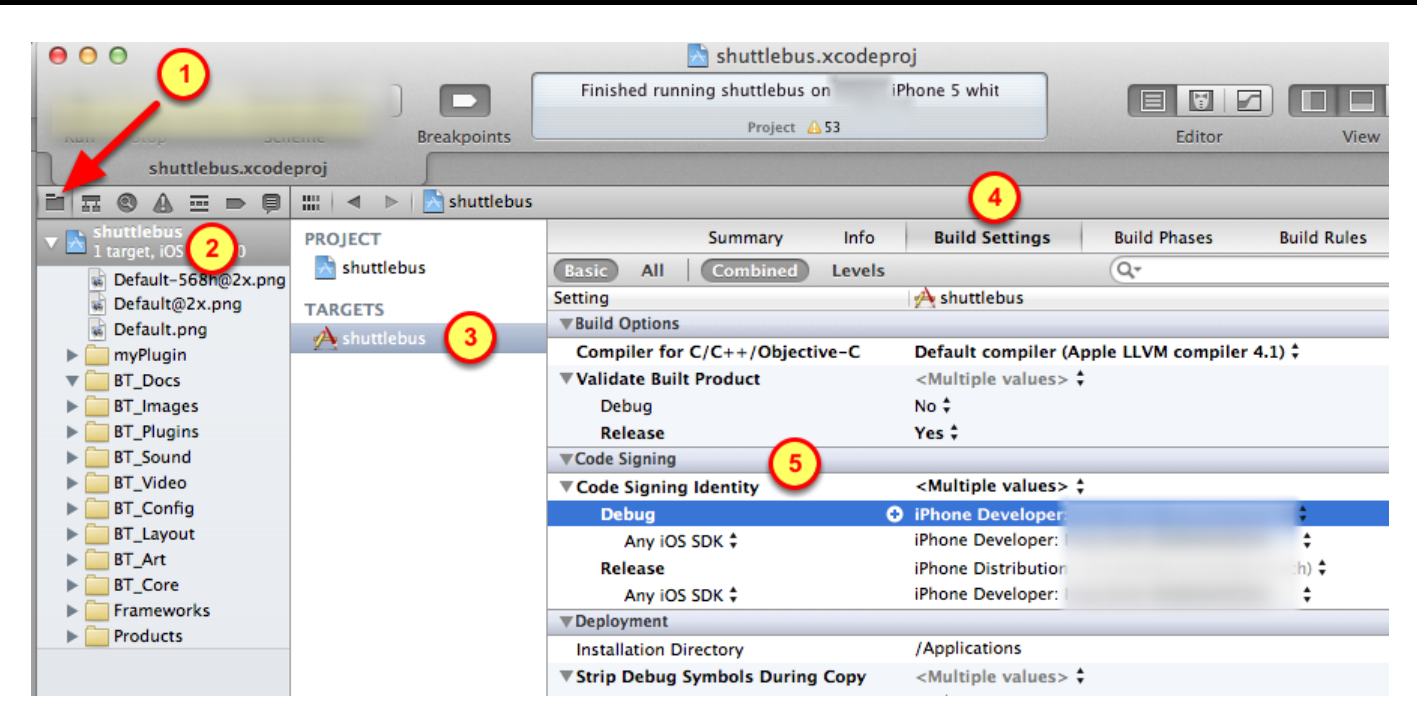

- 1. Open the File Browser
- 2. Select the Project
- 3. Select the Target
- 4. Select the Build Settings tab
- 4. Open the Code Signing Identity by clicking on it's triangle

## 2. Change code signing identity

| Summary Info                                        | Build Settings                                                                                     | Build Phases           | Build Rules               |      |
|-----------------------------------------------------|----------------------------------------------------------------------------------------------------|------------------------|---------------------------|------|
| Basic All Combined Levels                           |                                                                                                    | Q.                     |                           | og o |
| Setting                                             | A shuttlebus                                                                                       |                        |                           |      |
| Build Options                                       |                                                                                                    |                        | 0                         |      |
| Compiler for C/C++/Objective-C                      | Don't Code Sign                                                                                    | $\bigcirc$             | 0.001                     | nte  |
| Validate Built Product Debug Release VCode Signing  | Automatic Profile Sel<br>iPhone Developer<br>iPhone Distribution                                   | ctor (Recommende       | ed)                       |      |
| Code Signing Identity                               | Shuttle Bus Dev (for                                                                               | bundle identifiers 'c  | om.elsegundo.shuttlebus') | _    |
| Debug (1)                                           | ✓ iPhone Developer:                                                                                | F                      |                           | ile  |
| Any iOS SDK<br>Release<br>Any iOS SDK               | iOS Team Provisionir<br>iPhone Developer:                                                          | ng Profile: * (for bun | dle identifiers '*')      |      |
| ▼Deployment                                         | App Testing for Dev                                                                                | (for bundle identifie  | ers 'com.ray.test')       | it   |
| Installation Directory                              | profile doesn't match bundle identifier 'com.elsegundo.shuttlebus'                                 |                        |                           |      |
| Strip Debug Symbols During Copy<br>Debug<br>Release | identifiers '*')<br>profile doesn't match any valid certificate/private key pair in your keychains |                        |                           | it   |
| Strip Linked Product                                | Other                                                                                              |                        |                           | it   |
| Targeted Device Family                              | iPhone/iPad 🛊                                                                                      |                        |                           |      |
|                                                     |                                                                                                    |                        |                           |      |

Change the code signing identity to match the Provisioning Profile associated with the App ID that has Push Notifications enabled

1. Click on the **Debug** (or Release) row

2. Find and select the App's **Provisioning Profile** (notice where it says "Shuttle Bus Dev" in this example)

# Run app on iPhone for testing of Push Notifications

Since Push Notifications do not work on Simulators, the App must be tested on an actual device.

Connect your device (iPhone) to the Mac. Use Xcode to "sideload" the App onto the iPhone.

Then testing of Push Notifications for the App can begin!

# 1. Change from Simulator to iPhone

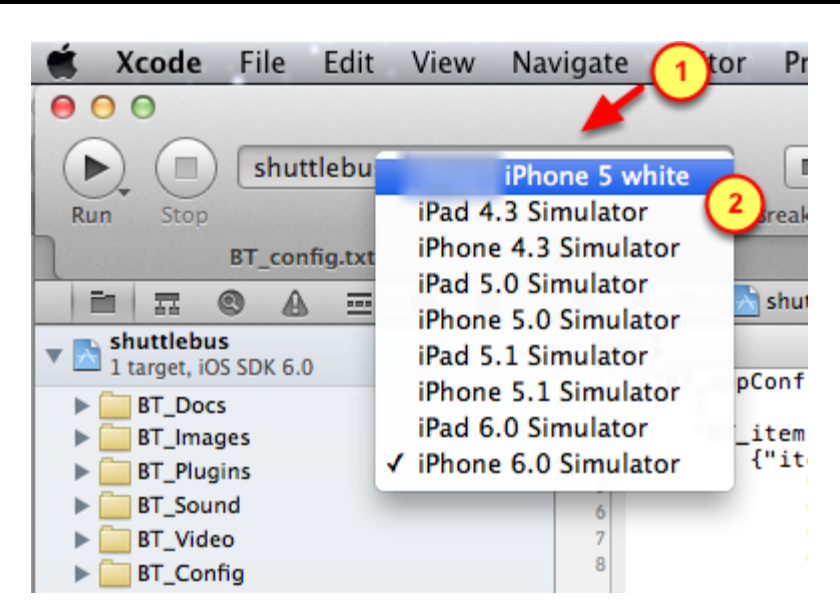

- 1. Click on the previous setting, such as "iPhone 6.0 Simulator"
- 2. Change the device type to your iPhone

#### 2. Run the app to install onto iPhone

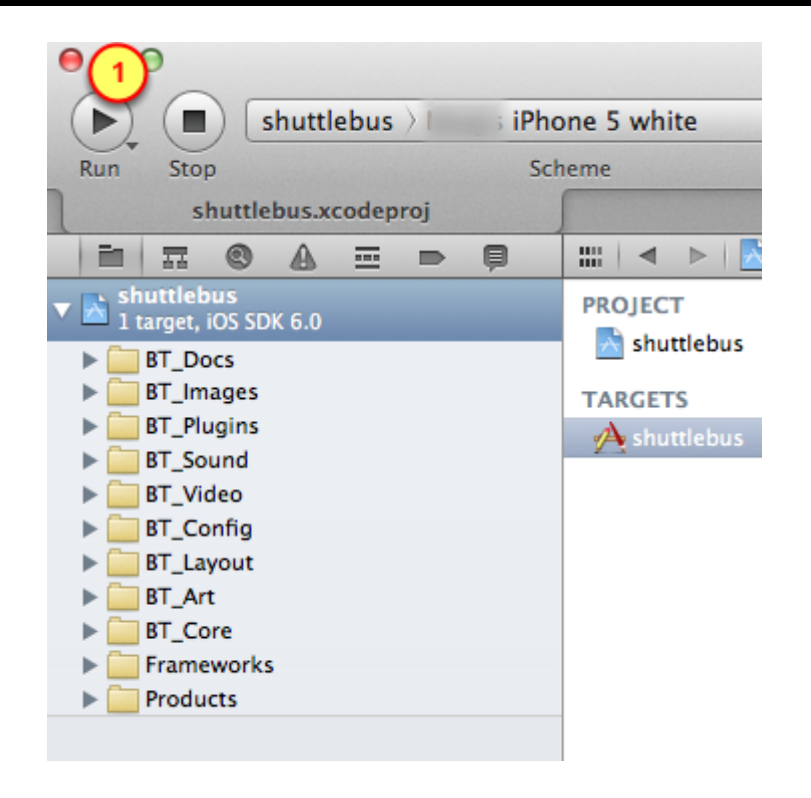

Since the App has run fine on the Simulator, it is ready to be loaded and ran on the iPhone

1. Click on the Run button to install and run the app

(Be patient, it takes a bit longer than it would for the Simulator)

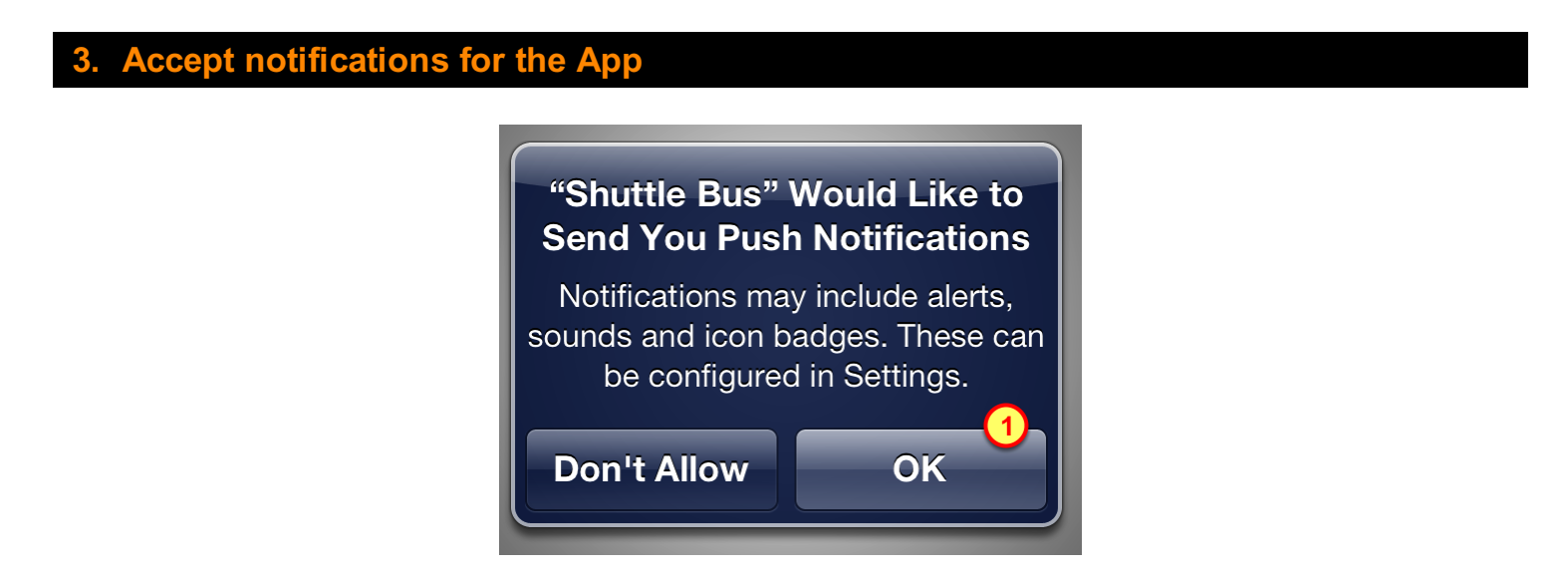

To receive notifications from the BuzzTouch Control Panel, the User must allow the App to receive notifications on his iPhone.

1. Tap on "**OK**" to enable notifications for this App on this iPhone

# Send a notification from BuzzTouch Control Panel

# Send Push Notifications

When the User accepts the prompt asking for permission to send him push notifications for the App, the iPhone then sends a token to Apple's Push Notification Server. That essentially registers the Device to receive notifications for the App.

(We had previously configured the Core settings for Push Notification to prompt the User for permission)

After a device has been registered to receive Push Notifications, we can test by sending actual messages to the Development devices!

## 1. Push Notification Menu

|   | buz                                  | ztouch                                                                             | Lm<br>I              |  |  |  |  |  |
|---|--------------------------------------|------------------------------------------------------------------------------------|----------------------|--|--|--|--|--|
|   | Home                                 | How it Works                                                                       | buzztouch U™         |  |  |  |  |  |
|   | Account   Applications   Shuttle Bus |                                                                                    |                      |  |  |  |  |  |
| C | ?                                    | Shuttle Bus<br>created: 12/30/2012<br>modified: 01/01/2013<br>vers. 2.0 views: 227 | 09:24 AM<br>09:19 PM |  |  |  |  |  |
|   | App Icon                             |                                                                                    |                      |  |  |  |  |  |
|   | Core Properties                      |                                                                                    |                      |  |  |  |  |  |
|   | Layout / Tabs                        |                                                                                    |                      |  |  |  |  |  |
|   | Global Themes                        |                                                                                    |                      |  |  |  |  |  |
|   | Screens / Actions                    |                                                                                    |                      |  |  |  |  |  |
|   | Logins / Users                       |                                                                                    |                      |  |  |  |  |  |
|   | Files / Media                        |                                                                                    |                      |  |  |  |  |  |
|   | Configuration Data                   |                                                                                    |                      |  |  |  |  |  |
|   | Publish Changes •                    |                                                                                    |                      |  |  |  |  |  |
|   | App Usage Map                        |                                                                                    |                      |  |  |  |  |  |
|   | Push Notifications                   |                                                                                    |                      |  |  |  |  |  |
|   | Downloa Push Notifications           |                                                                                    |                      |  |  |  |  |  |
|   | Permanently Delete App               |                                                                                    |                      |  |  |  |  |  |

- 1. Ensure you are in the correct **Application's** Control Panel.
- 2. Click on the "Push Notifications" menu
## 2. Ensure device is registered for Push Notifications

| S                       | How To   | o's     | buzz Map    | About |
|-------------------------|----------|---------|-------------|-------|
| uration                 | Data     | Publish | Changes     |       |
|                         |          |         |             |       |
| $\overline{\mathbf{n}}$ |          |         |             |       |
| Reg                     | gistered | Device  | s   Show De | vices |
| iOS                     |          | 1 -     | -           | 2     |
| And                     | droid    | 0       | -           | -     |

During the first-running of the App on the iPhone, you were asked if Push Notifications were allowed (for that app on that device). By saying "yes", that registered the iPhone with Apple and the BuzzTouch server.

- 1. Look at the **Registered Devices** section on the page
- 2. Verify the quantity of registered devices for iOS is correct

| . Add a Pus | h Notific                    | ation into the                | e Queue                            |                                        |                |          |
|-------------|------------------------------|-------------------------------|------------------------------------|----------------------------------------|----------------|----------|
|             | Home                         | How it Works                  | buzztouch U™                       | Self Hosting                           | Plugins        | Forums   |
|             | Application                  | Home   App Icon               | Core   Layout   1                  | hemes   Screens                        | Logins   Files | Configui |
|             | Push N                       | otifications for S            | huttle Bus                         |                                        |                |          |
|             | Send to<br>iOS De<br>Message | Devices<br>evelopment Devices | iOS Production Dev                 | ices 🗌 Android Devic                   | es             |          |
|             | 3 My first p                 | ush notification to an iPho   | one app!                           |                                        |                |          |
|             | 4 audio file                 | iffect (ios only) → Sel       | ect Badge Nun<br>22<br>Must be nur | nber (ios only)<br>5<br>neric or blank |                |          |
|             | 6 save will                  | add this message to th        | e Push Notification qu             | eue.                                   |                |          |

- 1. Look at the Send to Devices section of the screen
- 2. Enable the sending to **iOS Development Devices** (or iOS Production Devices)

3

- 3. Type something into the Message Text field
- 4. (optional) Select a previously uploaded **Sound Effect**

5. (optional) Specify a numeric value for the **Badge Number** (red circle with that number will be displayed on the icon of the App)

6. Click the **save** button

| gin sending                                           | from queue                                                                                                    |                                                                                                    |                                                                                                    |                                                                                                    |                                                                                                    |
|-------------------------------------------------------|----------------------------------------------------------------------------------------------------|----------------------------------------------------------------------------------------------------|----------------------------------------------------------------------------------------------------|----------------------------------------------------------------------------------------------------|----------------------------------------------------------------------------------------------------|
| Home                                                  | How it Works                                                                                                    | buzztouch U™                                                                                                    | Self Hosting                                                                                                    | Plugins                                                                                                    | Forums                                                                                                    |
| Application                                           | n Home   App Icon                                                                                                    | Core   Layout   Th                                                                                                    | emes   Screens                                                                                                    | Logins   Files                                                                                                    | Configui                                                                                                    |
| Push I                                                | Notifications for S                                                                                                    | huttle Bus                                                                                                    |                                                                                                    |                                                                                                    |                                                                                                    |
| Send to                                               | <b>Devices</b><br>Development Devices                                                                                                    | iOS Production Device                                                                                                    | es 🗌 Android Devi                                                                                                    | ces                                                                                                    |                                                                                                    |
| Messag<br>Sound<br>audio fil                          | e Text (200 chars max<br>Effect (ios only) → Se<br>e in Xcode project                                                                                                    | ()<br>lect Badge Numb                                                                                                    | er (ios only)<br>eric or blank                                                                                                    |                                                                                                    |                                                                                                    |
| save<br>Save wi                                       | ll add this message to th                                                                                                    | he Push Notification que                                                                                                    | Je.                                                                                                    |                                                                                                    |                                                                                                    |
| Push N                                                | otification Queue                                                                                                    |                                                                                                    |                                                                                                    |                                                                                                    |                                                                                                    |
| Created<br>Payload<br>notificat<br>"sound"<br>Send To | : 01/27/13 01:12 AM<br>: {"apps": {"alert": "My f<br>ion to an iPhone app!",<br>:"default" }}<br>: 1 iOS devices 0 Andro                                                   | first push<br>"badge":22,<br>vid devices                                                                                                    | begin sending                                                                                                    | remove from qu                                                                                                    | ueue                                                                                                    |
|                                                       | Home<br>Application<br>Push I<br>Send to<br>iOS D<br>Messag<br>Sound<br>audio file<br>Save wil<br>Save wil<br>Push N<br><u>Created</u><br>Payload:<br>notificat<br>"sound" | Home       How it Works         Application Home       App Icon         Push Notifications for S         Send to Devices         iOS Development Devices         Message Text (200 chars max         Sound Effect (ios only) → Se         audio file in Xcode project         save         Save will add this message to the same of the same of the same | Home       How it Works       buzztouch U™         Application Home       App Icon       Core       Layout       The         Push Notifications for Shuttle Bus       Image: Core is in the image: Core is in the image: Core is in | Bit Sending from queue         Home       How it Works       buzztouch U™       Self Hosting         Application Home       App Icon       Core       Layout       Themes       Screens       Image: Screens       Image: Scre | Bit Sending from queue         Home       How it Works       buzztouch U™       Self Hosting       Plugins         Application Home       App Icon       Core       Layout       Themes       Screens       Logins       Files         Push Notifications for Shuttle Bus       Image: Send to Devices       Image: Operation of the sender of the sender of |

1. Click on **begin sending** the notifications from the queue

(You will get a chance to Cancel or to Confirm in the next step)

## 5. Confirm the sending from the queue

| Home                                   | How it Works                                                  | buzztouch U™              | Self Hosting      | Plugins           | Forums  |
|----------------------------------------|---------------------------------------------------------------|---------------------------|-------------------|-------------------|---------|
| Application I                          | Home   App Icon                                               | Core   Layout   The       | mes   Screens     | Logins   Files    | Configu |
| Push No                                | otifications for S                                            | huttle Bus                |                   |                   |         |
|                                        |                                                               |                           |                   |                   |         |
| Send to I                              | Devices                                                       |                           |                   |                   |         |
| iOS De                                 | velopment Devices                                             | iOS Production Device     | s 🗌 Android Devic | ces               |         |
|                                        |                                                               |                           |                   |                   |         |
| Message                                | Text (200 chars max                                           | ;)                        |                   |                   |         |
| Sound Ef                               | ifect (ios only) → Se                                         | lect Badge Numb           | er (ios only)     |                   |         |
| audio file i                           | in Xcode project                                              | Must be nume              | ric or blank      |                   |         |
| save                                   |                                                               |                           |                   |                   |         |
| Save will a                            | add this message to th                                        | ne Push Notification queu | e.                |                   |         |
| Push Not                               | tification Queue                                              |                           |                   |                   |         |
| Created: (                             | 1/27/13 01·12 AM                                              |                           | begin sending     | I remove from que |         |
| Payload: {<br>notificatio<br>"sound":" | ["apps":{"alert":"My f<br>n to an iPhone app!",<br>default"}} | first push<br>"badge":22, | v begin senting   | confirm   car     | icel    |
| Send To:                               | 1 iOS devices 0 Andro                                         | id devices                |                   |                   |         |

1. Click on **confirm** to send all messages that are in the queue

| e notifi               | cations were s                                 | sent                        |                      |                 |         |
|------------------------|------------------------------------------------|-----------------------------|----------------------|-----------------|---------|
| Home                   | How it Works                                   | buzztouch U™                | Self Hosting         | Plugins         | Forums  |
| Application            | Home   App Icon                                | Core   Layout               | Themes   Screens     | Logins   Files  | Configu |
| Push N                 | lotifications for S                            | Shuttle Bus                 |                      |                 |         |
| Send to                | Devices                                        |                             |                      |                 |         |
| ios d                  | evelopment Devices                             | iOS Production De           | vices 🗌 Android Devi | ices            |         |
|                        |                                                |                             |                      |                 |         |
| Messag                 | e Text (200 chars ma                           | x)                          |                      |                 |         |
| Sound I                | Effect (ios only) > Se                         | elect Badge Nu              | mber (ios only)      |                 |         |
| audio file             | in Xcode project                               | Must be nu                  | meric or blank       |                 |         |
| save                   |                                                |                             |                      |                 |         |
| Save will              | add this message to t                          | he Push Notification o      | ueue.                |                 |         |
| Push No                | otification Queue                              |                             |                      |                 |         |
| Created:               | 01/27/13 01:12 AM                              |                             |                      | Notifications S | ent     |
| Payload:<br>notificati | {"apps":{"alert":"My<br>on to an iPhone app!", | first push<br>, "badge":22, | 1                    | <b>/</b>        |         |
| "sound":<br>Send To:   | "default"}}<br>1 iOS devices 0 Andro           | oid devices                 |                      |                 |         |

1. Verify the notifications were **sent** out to the devices from the queue

6.

After sending the queue of notifications from the BuzzTouch Control Panel, the messages are then distributed to the Devices by Apple's Push Notification System (APNS).

Check your devices to verify the receipt of the push notifications, the sound and the badge.

## 1. Notification appears on lock screen

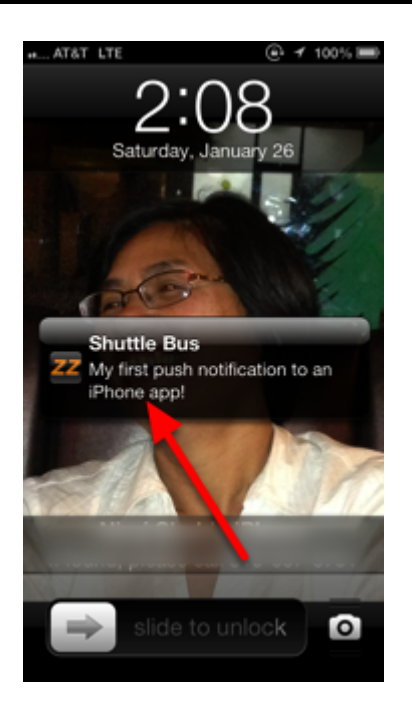

A wee bit after you confirmed with the BuzzTouch Control Panel, the notification arrived on the registered devices.

In this case, the device was sleeping, only showing its lock screen.

Upon receipt of the push notification, the iPhone was awoken to briefly display the push message that was entered into the BuzzTouch Control Panel.

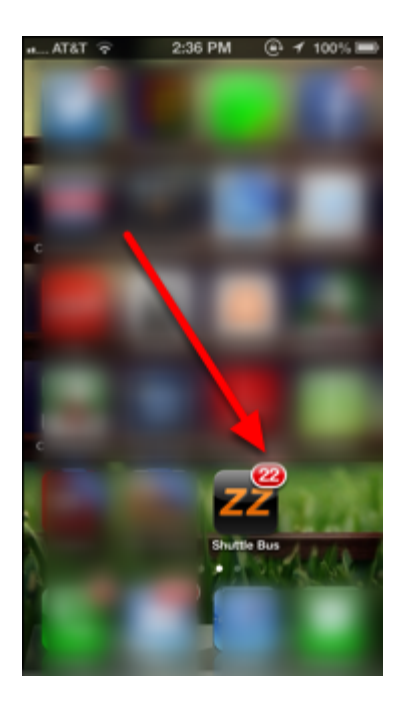

Along with receiving a push message, the App's icon can also be configured to display a "badge". The purpose of a Badge is to inform the User that the App has something new that may be of interest. The Badge is a means of encouraging the User to launch the App.

The badge number was entered into the BuzzTouch Control Panel and sent along with the push message. Upon receipt of the Push Notification, the badge number is then displayed on the icon of the App.

# Production usage of Push Notifications

If you diligently followed all the steps in this tutorial, then a hearty congratulations to you! It feels great to have such a powerful way of engaging Users with your App.

Now that you've tested the Push Notifications with your Test Devices, you're ready to do it for real on with Apps published on Apple's App Store.

To be in production mode, repeat this Tutorial's steps with these specific changes:

- 1. Use the Distribution section of Apple's Provisioning Portal to create a production Provisioning Profile
- 2. Upload a Production .PEM Certificate into the BuzzTouch Control Panel
- 3. Enable the Production Devices in the Push Notifications section of the BuzzTouch Control Panel
- 4. Send push notifications to Users of your Apps

Here is a brief set of steps that help to jog your memory on the differences between Development mode and Production mode. Bear in mind that you'll still have to re-execute many of the steps documented elsewhere in this tutorial.

#### Home Distribution History Development How To Certificates Devices New Profile **Distribution Provisioning Profiles** ۲ App IDs **Provisioning Profile** App ID Status Actions Pass Type IDs Active Download ۲ Provisioning Distribution Download ۲ Active Download ۲ Active ۲ Active Download Remove Selected

## 1. Create a Distribution Provisioning Profile

Go into Apple's Provisioning Portal (follow previous steps in this Tutorial)

- 1. Select the **Provisioning** menu item
- 2. Select the Distribution folder tab

### 3. Click on "New Profile"

Then follow previous steps in this Tutorial for obtaining a Certificate.

| Apple Push Certificates   Help   About |
|----------------------------------------|
| Development Cert. • remove 1           |
| Production Cert. •                     |
| Apple: Production                      |
| .PEM Certificate Passphrase            |
|                                        |
| .PEM Certificate File                  |
| C:\fakepath\ShuttleB                   |
|                                        |

Navigate to the **Apple Push Certificates** section by going to the App's Control Panel, then click on Push Notifications.

- 1. Due to the **red-dot**, notice the Production certificate has not yet been uploaded.
- 2. Select "Production" as the type of certificate to be uploaded
- 3. Type in a random **passphrase**, you won't have to remember it's value
- 4. Click on the Plus-sign to invoke the file browser (to point it to the .PEM certificate file)
- 5. Click on the **upload** button to transfer the .PEM certificate to the BuzzTouch server

## 3. Add a Push Notification into the Queue

|    | Home        | How it Works                | buzztouch U™           | Self Hosting         | Plugins        | Forums  |
|----|-------------|-----------------------------|------------------------|----------------------|----------------|---------|
|    | Application | Home   App Icon             | Core   Layout   1      | Themes   Screens     | Logins   Files | Configu |
|    | Push N      | lotifications for SI        | nuttle Bus             |                      |                |         |
| 0  |             |                             |                        |                      |                |         |
|    | Send to     | Devices                     |                        |                      |                |         |
|    | ios d       | evelopment Devices          | ) iOS Production Dev   | rices 🗌 Android Devi | ces            |         |
|    |             |                             |                        |                      |                |         |
|    | Message     | • Text (200 chars max)      | )                      |                      |                |         |
| (3 | My first p  | ush notification to an iPho | one app!               |                      |                |         |
|    | Sound E     | ffect (ios only)   Sel      | ect Badge Nun<br>22    | nber (ios only)      |                |         |
| C  | audio file  | in Xcode project            | Must be nur            | meric or blank       |                |         |
| (  | 6 save      | add this message to th      | e Push Notification qu | Jeue.                |                |         |

Navigate to the **Apple Push Certificates** section by going to the App's Control Panel, then click on Push Notifications.

- 1. Look at the Send to Devices section of the screen
- 2. Enable the sending to **iOS Production Devices** (and iOS Development Devices)
- 3. Type something into the Message Text field
- 4. (optional) Select a previously uploaded Sound Effect

5. (optional) Specify a numeric value for the **Badge Number** (red circle with that number will be displayed on the icon of the App)

6. Click the **save** button

| Home                                                                                          | How it Works                                                                                                    | buzztouch U™                                                       | Self Hosting                                          | Plugir     | ns       | Foru |
|-----------------------------------------------------------------------------------------------|----------------------------------------------------------------------------------------------------|--------------------------------------------------------------------|-------------------------------------------------------|------------|----------|------|
| pplication H                                                                                  | lome   App Icon                                                                                                    | Core   Layout   The                                                | mes   Screens                                         | Logins     | Files    | Conf |
| Push No                                                                                       | tifications for S                                                                                                    | huttle Bus                                                         |                                                       |            |          |      |
| Send to D                                                                                     | evices                                                                                                    |                                                                    |                                                       |            |          |      |
| iOS Dev                                                                                       | velopment Devices                                                                                                    | iOS Production Device                                              | s 🗌 Android Dev                                       | rices      |          |      |
|                                                                                               |                                                                                                    |                                                                    |                                                       |            |          |      |
|                                                                                               |                                                                                                    |                                                                    |                                                       |            |          |      |
| Message 1                                                                                     | Text (200 chars max                                                                                                    | ()                                                                 |                                                       |            |          |      |
|                                                                                               |                                                                                                    |                                                                    |                                                       |            |          |      |
| Sound Eff                                                                                     | iect (ios only) → Se                                                                                                    | ect Badge Numbe                                                    | er (ios only)                                         |            |          |      |
| Sound Eff                                                                                     | iect (ios only) → Se                                                                                                    | Badge Numbe                                                        | er (ios only)                                         |            |          |      |
| Sound Eff<br>audio file in                                                                    | fect (ios only) → Se                                                                                                    | Badge Number                                                       | <b>er</b> (ios only)<br>ric or blank                  |            |          |      |
| Sound Eff audio file in save Save will a                                                      | fect (ios only) → Se                                                                                                    | Badge Number                                                       | er (ios only)<br>ric or blank                         |            |          |      |
| Sound Eff<br>audio file in<br>save<br>Save will ad                                            | fect (ios only) → Se<br>a Xcode project<br>dd this message to th                                                                                        | Hect<br>Badge Number<br>Must be numer<br>he Push Notification queu | <b>er</b> (ios only)<br><i>ric or blank</i><br>e.     |            |          |      |
| Sound Eff                                                                                     | fect (ios only) → Se<br>a Xcode project<br>dd this message to the<br>dification Oueue                                                                   | Hect Badge Number                                                  | <b>er</b> (ios only)<br><i>ric or blank</i><br>e.     |            |          |      |
| Sound Eff<br>audio file in<br>save<br>Save will ad<br>Push Noti<br>Created: 0:                | fect (ios only) → Se<br>a Xcode project<br>dd this message to th<br>fication Queue<br>1/27/13 01:12 AM                                                  | he Push Notification queu                                          | er (ios only)<br>ric or blank<br>e.<br>→ begin sendin |            | from que | eue  |
| Sound Eff<br>audio file in<br>save<br>Save will ad<br>Push Noti<br>Created: 01<br>Payload: {' | fect (ios only) → Se<br>a Xcode project<br>dd this message to the<br>ification Queue<br>1/27/13 01:12 AM<br>"apps":{"alert":"My f                       | he Push Notification queu                                          | er (ios only)<br>ric or blank<br>e.<br>• begin sendin | g   remove | from que | eue  |
| Sound Eff audio file in save Save will ad Push Noti Created: 0: Payload: {'                   | fect (ios only) → Se<br>a Xcode project<br>dd this message to th<br>fication Queue<br>1/27/13 01:12 AM<br>"apps":{"alert":"My fi<br>to an iPhone appl". | he Push Notification queu                                          | er (ios only)<br>ric or blank<br>e.<br>• begin sendin | g   remove | from que | eı   |

Navigate to the **Apple Push Certificates** section by going to the App's Control Panel, then click on Push Notifications.

1. Click on begin sending the notifications from the queue

(You will get a chance to Cancel or to Confirm in the next step)

Send